| 资料编码 | 编码 PTN-GPN601-G-SFP-0001 产品名称 |            | GPN601-G-SFP |
|------|-------------------------------|------------|--------------|
| 使用对象 | 技术支持部                         | 资料版本       | V1.0         |
| 编写部门 | 公网 PTN 组                      | 适用设备       | GPN601-G-SFP |
| 保密级别 | ⊠不公开 ☑内剖                      | 邓公开 🗹 办事处公 | 开 网客户公开      |

# GPN601-G-SFP 指导书

| 拟制 | 涂露 | 日期 | 2017年10月30日 |
|----|----|----|-------------|
| 审核 |    | 日期 |             |
| 批准 |    | 日期 |             |

北京格林伟迪科技股份有限公司

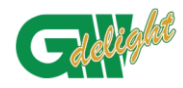

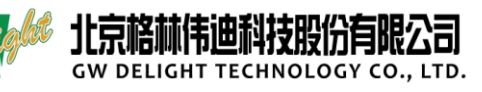

|      | 版本与更改记录                                |           |            |  |  |
|------|----------------------------------------|-----------|------------|--|--|
| 题目:  | <b>题目:</b> 文件编号: PTN-GPN601-G-SFP-0001 |           |            |  |  |
|      | GPN601-G-SFP                           | 修 订: V1.0 |            |  |  |
|      | 版本与国                                   | 更改记录      |            |  |  |
| 版本   | 更改内容                                   | 编写人       | 日期         |  |  |
| V1.0 | 首次发行                                   | 涂露        | 2017-10-30 |  |  |
|      |                                        |           |            |  |  |
|      |                                        |           |            |  |  |
|      |                                        |           |            |  |  |
|      |                                        |           |            |  |  |
|      |                                        |           |            |  |  |
|      |                                        |           |            |  |  |
|      |                                        |           |            |  |  |
|      |                                        |           |            |  |  |
|      |                                        |           |            |  |  |
|      |                                        |           |            |  |  |
|      |                                        |           |            |  |  |
|      |                                        |           |            |  |  |
|      |                                        |           |            |  |  |
|      |                                        |           |            |  |  |
|      |                                        |           |            |  |  |
|      |                                        |           |            |  |  |
|      |                                        |           |            |  |  |
|      |                                        |           |            |  |  |
|      |                                        |           |            |  |  |
|      |                                        |           |            |  |  |
|      |                                        |           |            |  |  |
|      |                                        |           |            |  |  |
|      |                                        |           |            |  |  |
|      |                                        |           |            |  |  |
|      |                                        |           |            |  |  |
|      |                                        |           |            |  |  |
|      |                                        |           |            |  |  |

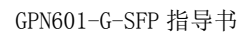

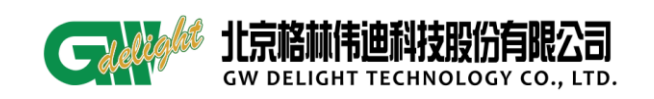

# 目录

| 1 | 产品根  | 私述                | 4      |
|---|------|-------------------|--------|
|   | 1.1  | 产品介绍              | 4      |
| 2 | 产品夕  | >观                | 4      |
|   | 2.1  | 规格介绍              | 4      |
|   | 2.2  | 指示灯含义             | 5      |
| 3 | 开通前  | 〕确认               | 5      |
|   | 3.1  | 确认组网 <b>错误!</b>   | 未定义书签。 |
|   | 3.2  | 确认版本              | 5      |
|   | 3.3  | 确认业务              | 6      |
| 4 | 网管开  | 通                 | 6      |
|   | 4.1  | 使用静态 IP 管理        | 6      |
|   | 4.2  | 格林威尔局端设备下直连代管     | 8      |
|   | 4.3  | 格林威尔跨网代管          | 9      |
| 5 | 业务酶  | 已 <u>置</u>        |        |
|   | 5.1  | vlan 业务           | 11     |
|   | 5.2  | QINQ 业务           |        |
| 6 | 局端什  | 登普                | 15     |
|   | 6.1  | 业务 vlan 的配置和删除    | 15     |
|   | 6.2  | QINQ 的配置和删除       | 17     |
|   | 6.3  | 以太网端口管理           | 19     |
| 7 | 设备升  | ·级错误!             | 未定义书签。 |
|   | 7.1  | 远程升级              | 未定义书签。 |
|   | 7.2  | 本地升级即通过串口升级错误!    | 未定义书签。 |
|   | 7.3  | 直连、跨大网升级          | 未定义书签。 |
| 8 | 设备维  | 护                 | 22     |
|   | 8.1  | 端口信息查询            | 22     |
|   | 8.2  | 端口流控 <b>错误!</b>   | 未定义书签。 |
|   | 8.3  | 端口限速              | 14     |
|   | 8.4  | SFP 模块信息查询        | 23     |
|   | 8.5  | 数据统计              | 24     |
|   | 8.6  | 信息查询              |        |
|   | 8.7  | ping 功能           |        |
|   | 8.8  | RLK 和 TLX 相关的常见告警 |        |
|   | 8.9  | 告警自定义             |        |
|   | 8.10 | )常见问题及相应解决办法      |        |

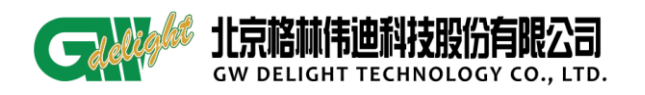

# 1产品概述

#### 1.1 产品介绍

北京格林威尔科技发展有限公司研制的 GPN 系列智能终端是自主开发设计的产品。 GPN 系列智能终端设备是在普通光纤收发器的基础上增强了 OAM (802.3ah)功能,此设 备基于标准的 IP 协议栈,可通过 IP 地址集中进行 SNMP、Telnet 管理。

GPN601-G-SFP适用于当前运营商网络对高带宽、高效率、低运营成本的要求。可 实现分组网直连智能终端的大客户接入、星网拓扑、高速视频接入、全场景的单电口 1000M以太网接入的解决方案。

#### 2 产品外观

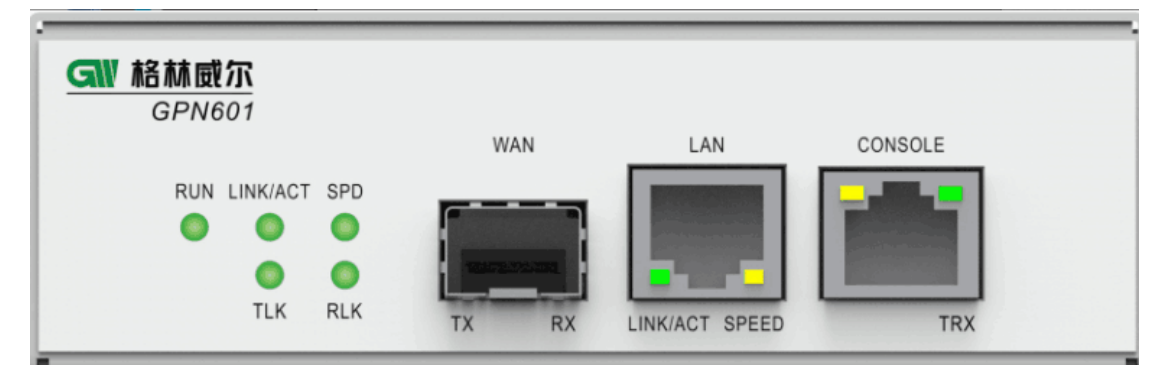

# 2.1 规格介绍

- ■提供一个 10/100/1000M 以太网电口(默认自协商模式),也可配置为 10M/100M/1000M
   全双工;
- 提供一个 100M/1000M 全双工光口 (默认自适应);
- 支持 802. 3ah 协议;
- ■基于标准的 IP 协议栈,可通过 IP 地址进行 SNMP、Telnet 管理;
- 可提供 Console 口实现本地管理;
- 支持半双工背压流量控制,全双工 IEEE802.3x 流量控制;
- 支持以太网接口 MDI/MDI-X 自适应;
- 以太网接口配置灵活;
- 以太网带宽在 1M~1000M 速率范围内可调;
- ■支持超长帧传输,最长(默认)可支持10240字节超长帧;
- ■支持地址学习、地址老化功能,地址容量为1K;

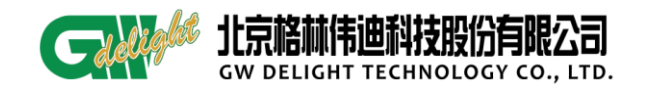

- 支持 ping 操作来检测本端与目的端的连接状况;
- ■线速存储转发,低延时;
- ■具有完备的告警指示功能,并支持远端告警主动上报,远端掉电告警上报等;

# 2.2 指示灯含义

| LED 灯          | 意义       | 状态                               |      |  |
|----------------|----------|----------------------------------|------|--|
| RUN            | 运行指示     | 亮: 上电 闪烁: 程序运行                   |      |  |
|                |          | 亮: 光口收发链路连接都正常                   |      |  |
| LINK/ACT (WAN) | 光口连接     | 灭: 光口收或发链路故障                     |      |  |
|                |          | 闪烁:光口有数据传                        | 输    |  |
| CDD            | 业口油变化二   | 黄色:千兆                            |      |  |
| SPD            | 兀口迷半佰小   | 绿色: 百兆                           |      |  |
|                | 业拉齿结购化三灯 | 亮: 光口接收链路正常                      |      |  |
| KLK            | 兀按収链增值小月 | 灭: 光口接收链路故障                      |      |  |
|                |          | 亮:光口发送链路正常。                      |      |  |
| TLK            | 光发送链路指示灯 | 灭:若 RLK 链路正常, TLK 灭 就应该是 TLK 故障了 |      |  |
|                |          | 亮: 电口收发链路连                       | 接都正常 |  |
| LINK/ACT (LAN) | 电口连接     | 灭: 电口收或发链路故障                     |      |  |
|                |          | 闪烁: 电口有数据传输                      |      |  |
| SPEED          | 由口证家指示   | 黄色:千兆                            |      |  |
|                | 心中处于泪小   | 绿色:百兆                            |      |  |
| TRX            | 串口收发     | 灭:默认                             |      |  |

# 3 开通前确认

3.1 网管方式

确认网管的模式, A: 静态 IP 地址管理。B: 局端直连代管。C: 跨大网局端代管。

# 3.2 确认版本

静态 IP 上网管 600 模块使用: UV\_DA\_GPN600\_2.0.6.1-b20170315 及己上版本 GPN 模块使用: GPN76-EMS-2.1.6-b2017032718.zip(直连和跨大网)</mark>及以上版本

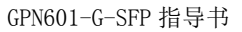

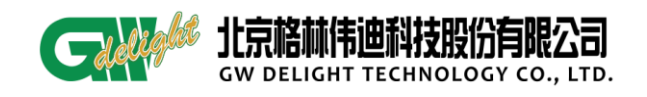

- 3.3 业务模型
  - 透传业务(当光猫使用)
  - vlan 业务
  - QINQ 业务

4 网管开通

4.1 静态 IP 管理

# 4.1.1 登陆设备

串口线连接 601G 设备 console 口,使用超级终端或其他串口登陆软件登陆到底层

用户名: admin

密码: admin

root 节点下输入 debug 命令,进入 debug 节点

如下图:

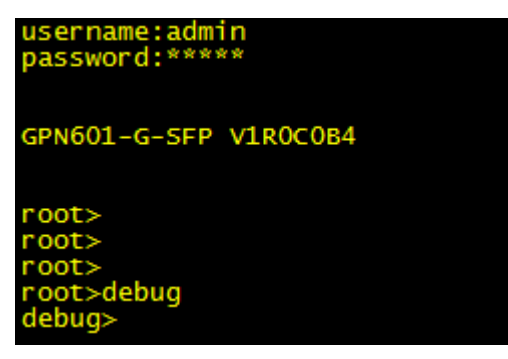

#### 提示:

GPN601-G-SFP 有默认 ip 地址: 192.168.239.73, 支持网线 telnet。

#### 4.1.2 配置管理 ip 地址

命令如下:

debug>setautocfg disable //关闭零配置

debug>dhcp disable //关闭 dhcp 功能(该功能默认为关闭)

debug>setip 192.168.1.100 //设置管理 IP 地址

debug>setmask 255.255.255.0 //设置子网掩码

具体如下图:

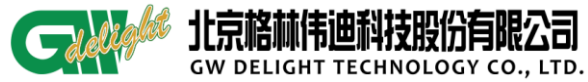

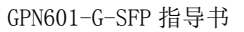

| debug>                                                    |
|-----------------------------------------------------------|
| debug>setautocfg disable                                  |
| auto config is disable!                                   |
| debua>                                                    |
| debug>dhcp_disable                                        |
| DHCP_disable                                              |
| debug>setip 192.168.1.100                                 |
| If you want to take effect please restart after 5 seconds |
| debuosetmask 255 255 0                                    |
|                                                           |
|                                                           |
| debug>                                                    |

# 4.1.3 配置 snmp

debug>snmp enable //使能 snmp 功能 (默认使能)

具体如下图:

enable able!

# 4.1.4 配置 trap ip

debug>settrapip 192.168.1.2

ettrapip 192.168.1.2 uccess want to take effect, please restart after 5 seconds.

# 4.1.5 配置管理 vlan

debug>setmvlan 100 //配置管理 vlan 为 100

具体如下图:

etmv Manage path VLan ID: 100.

#### 4.1.6 重启确认所有配置项

重启设备过程

debug>quit //退出到 root 节点

root>reset //重启

如下图:

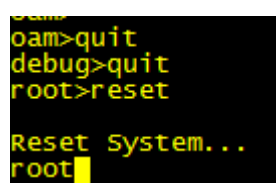

确认网管以及业务配置

debug>show ip //查看管理 ip 地址

debug>show snmp// 查看 snmp 是否使能

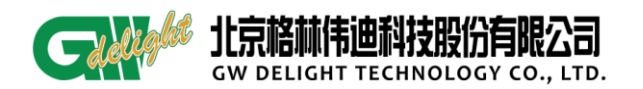

debug>show mvlan //查看管理 vlan

| debug>                     |
|----------------------------|
| debug>show ip              |
| IP address: 192.168.1.100  |
| debug>show snmp            |
| snmp is enable.            |
| debug>show mvlan           |
| The manage VLan ID is 100. |
| debug>                     |
|                            |

#### debug>show trapip // 查看 trap ip

debug>show trapip Trap host ip address: 192.168.1.2 debug>

- 4.2 格林威尔局端设备下直连代管
- 4.2.1 直连代管

将 601G 设备直接连接到格林威尔局端设备下,两端端口 link 灯亮即可。

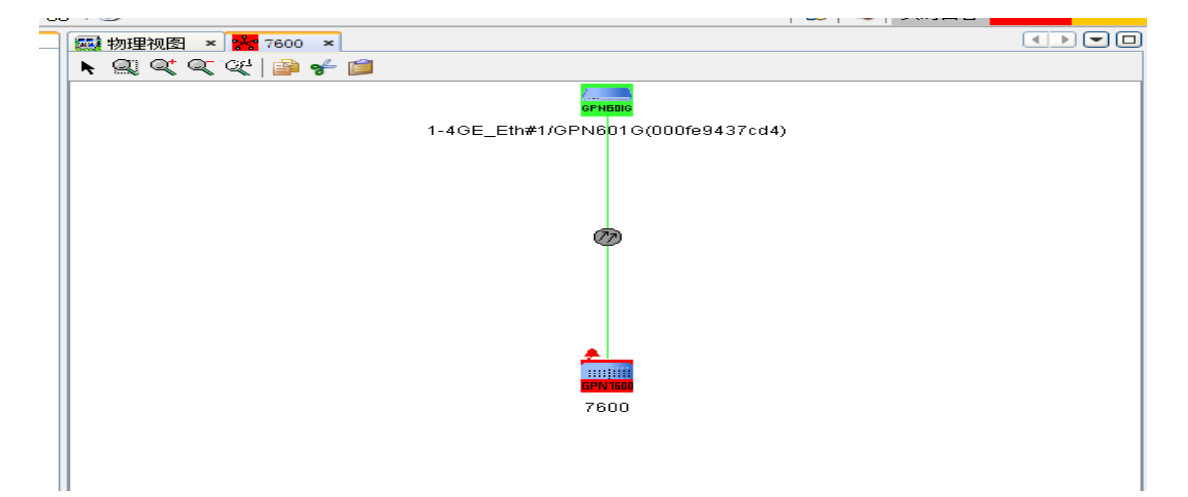

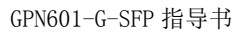

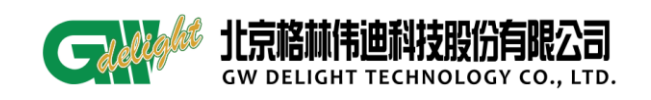

# 4.2.2 修改网元名称

| 📐 被管对象属的 | 1    |                                       |
|----------|------|---------------------------------------|
|          | 常规信息 |                                       |
| 常规       | 名称   | 4294967295_Equip167804928             |
|          | 显示名  | 则试                                    |
|          | 上级节点 | 4294967295                            |
|          | 网元类型 | GPN601G                               |
| 监视       | 类名   | GPNRemoteUnit                         |
|          | 状态   | 清除                                    |
|          | 标识明细 |                                       |
| 关系       | 地址   | 192. 168. 1. 1                        |
| 7.76     | 网络掩码 | 255, 255, 255, 0                      |
|          |      |                                       |
|          |      |                                       |
| 位置       |      |                                       |
|          |      |                                       |
|          | ]    |                                       |
|          |      | ····································· |

选中网元,右键'被管对象属性';后再修改名字即可。

# 4.3 格林威尔跨网代管

# 4.3.1 跨大网代管

将 601G 设备连接到大网下,两端端口 link 灯亮,确认传输通道。

局端设备配置见跨大网指导书。

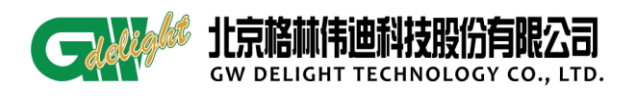

GPN601-G-SFP 指导书

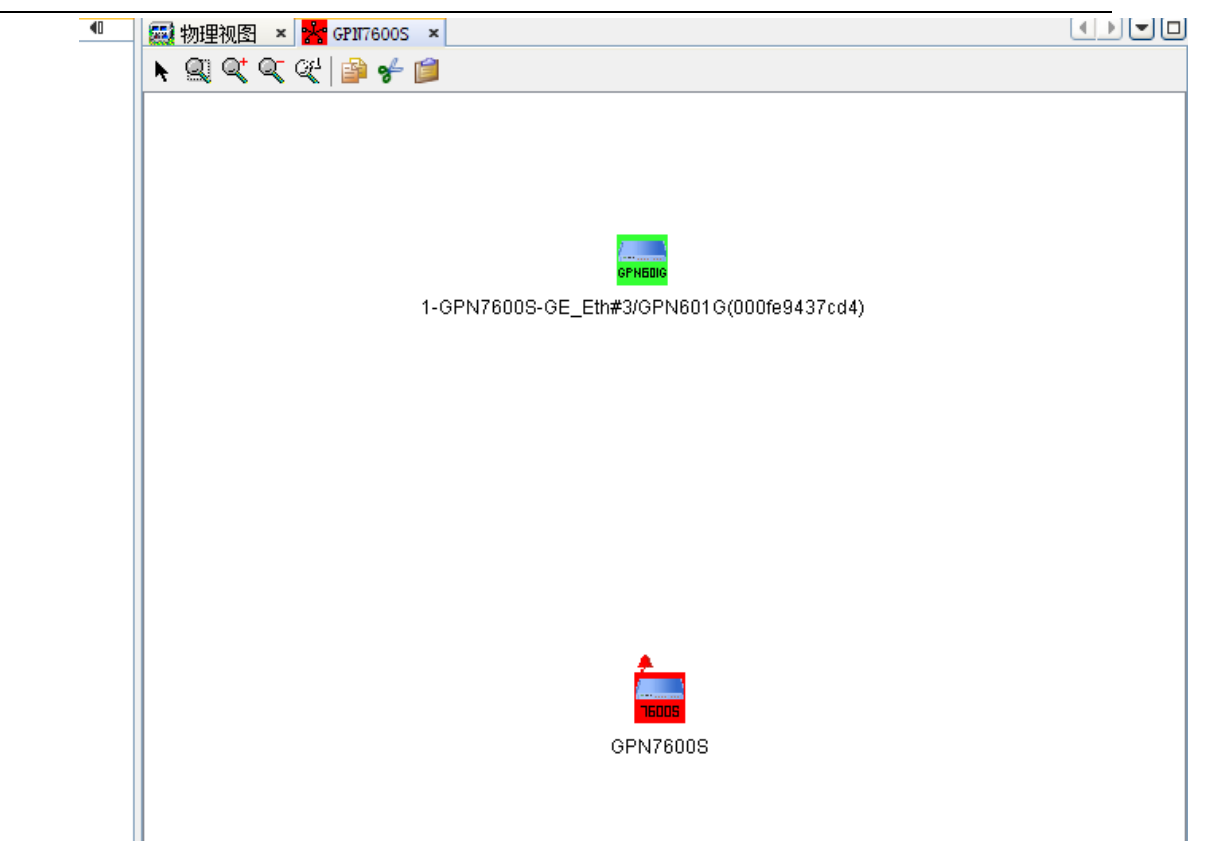

# 4.3.2 修改网元名称

跟直连修改网元名称步骤一致,详情请参考 4.2.2

# 5 业务配置

# 5.1 光猫使用

当光猫使用时无需任何配置,插上光纤即可。

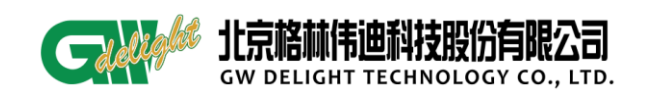

# 5.2 vlan 业务

# 5.2.1 网管配置 svlan

1) 在网元上右键选择【业务 VLAN 配置】—【添加】如下图所示,可以选择 tag 端口和 untag 端口,配置 vlanid 后点击【添加】即可;

| □ 测试#业务VLAN配置 |                     | 23 |
|---------------|---------------------|----|
| 业务VLAN信息      |                     |    |
| 管理VLAI 100    | 查询 添加 修改 删除         |    |
| VLANID tag    | □ 测试#添加VLAN 备注      |    |
|               | VLANID 200 - 1-4094 |    |
|               | 备注                  |    |
|               | Iag UnIag           |    |
|               | ☑ 以太网光端口 □ 以太网光端口   |    |
|               | □ 以太网电端口 □ 以太网电端口   |    |
|               | 添加 关闭               |    |
|               |                     |    |
|               |                     |    |
|               |                     |    |
|               | 关闭                  |    |

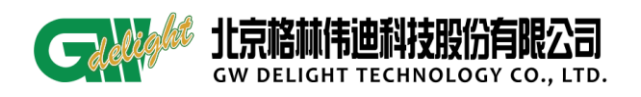

2) 在网管上删除 svlan, 在网元上右击选择【业务 vlan 配置】, 选中带删除的 svlan,

# 点击【删除】即可;

| 财 测试#业务VLAN配置 |         |                 |           |   |
|---------------|---------|-----------------|-----------|---|
| 业务VLAII信息     |         |                 |           |   |
| 管理            | 100 IAN | <b>查询</b> 添加 修改 | 刪除        | 2 |
| UT ANT D      | tegPort | unTegPort       | <u>条注</u> |   |
| 100           | 以太网光端口  | 以太网电端口          |           |   |
|               |         | 1               |           |   |
|               |         | 关闭              |           |   |

# 5.2.2 底层命令添加 svlan

1) 设置 fx 为 tag 端口, fe 为 untag 端口, VLAN 为 3

命令: debug>setsvlan fx fe 3

- 2) 设置 fe 为 tag 口, fx 为 untag 口, VLAN 为 3 命令: debug>setsvlan fe fx 3
- 3) 查看 svlan 命令
  - debug>show svlan

Service path: Tag ingress port fe, Untag egress port fx, VLan ID: 3.

4) svlan 的删除

命令: debug>setsvlan fx fe 0

Service path VLan ID has been deleted!

#### **提示:**

- 网管上不能配置配置 mvlan; 设备直连代管时无需添加 mvlan。
- 先配置 mvlan 后,才能配置 svlan; 想要删除 mvlan,必须先删除 svlan。
- svlan 的 vlanid 可与 mvlan 相同,也可不同。

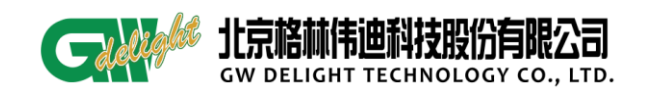

#### 5.3 QINQ 业务

QinQ 的基本原理是在用户报文进入服务提供商网络之前封装上一个服务提供商网络的 VLAN Tag,而把用户报文中的原有的 VLAN Tag 当做数据,使报文带着两层 VLAN Tag 穿越服务提供商网络。在服务提供商网络中,报文只根据外层 VLAN Tag 传播,当用户报 文离开服务提供商网络时,剥去外层 VLAN Tag,在用户网络中根据私网 VLAN Tag 传播,从而解决 VLAN 数目不足的问题。QINQ 的配置可在光口进行,也可在电口配置。

#### 5.3.1 网管光口配置 QINQ

面板图中选中光口右击:

如下图所示,配置光口为Tag,QINQ外层 vlan为6,此时电口默认为untag,点击应用即可配置成功。

| DA 3     | 则试#机架图                                                        |                     |                    |         |  |
|----------|---------------------------------------------------------------|---------------------|--------------------|---------|--|
| <u> </u> | W 粘林威尔<br>GPN601<br>RUN LINKACT SPD<br>〇〇〇〇<br>〇〇〇<br>丁LK RLK | WAN<br>Des<br>Tx Rx | LAN                | CONSOLE |  |
|          | □ <测试>-以太网光<br>以太网光端口 SFP                                     | 端口#1#以太网<br>QinQ配置  | 光端口配置              |         |  |
|          | vī.<br>端                                                      | anID<br>口模式 [tagP   | 6 💭 1-409<br>ort 🔻 | 94      |  |
|          | 查谁                                                            | 回回回                 | 关闭 冊               | 除       |  |

#### 5.3.2 网管电口配置 QINQ

面板图中选中电口右击:

如下图所示,配置电口为untag,QINQ外层vlan为8,此时光口默认为tag,点击应用即可配置成功。

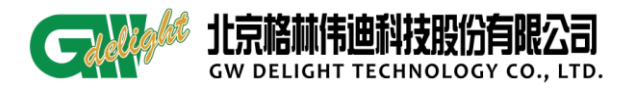

| III <测试>-以太网电端口#2#以太网电端口配置                                                                                                    |
|----------------------------------------------------------------------------------------------------|
| 以太网状态 以太网功能配置 以太网模式配置 以太网带宽配置 QinQ配置                                                                                                    |
| Langer and Langer and |
|                                                                                                    |
|                                                                                                    |
|                                                                                                    |
|                                                                                                    |
| VlanID 8 👤 1-4094                                                                                                    |
| 端口模式 tagPort ▼                                                                                                    |
|                                                                                                    |
|                                                                                                    |
|                                                                                                    |
|                                                                                                    |
|                                                                                                    |
| 査询 应用 关闭 删除                                                                                                    |

#### 5.3.3 底层命令配置 QINQ

配置外层 vlanID 为 100 的 QINQ, 光口为 tag, 电口为 untag。

debug>setqinq fx fe 100

QinQ path: Tag ingress port fx, Untag egress port fe, QinQ ID: 100.

# 5.3.3.1 査看 QINQ

debug>show qinq

QinQ: Tag ingress port fx, Untag egress port fe, QinQ ID: 100.

# 5.3.3.2 删除 QINQ

debug>setqinq fx fe 0

QinQ ID has been deleted!

# 5.3.4 端口限速

#### 5.3.4.1 网管配置

端口限速在网管上显示为以太网带宽配置,可配置接收和发送方向的带宽,默认 1000M,1-100M颗粒为1M,100-1000M颗粒为10M。如下图所示

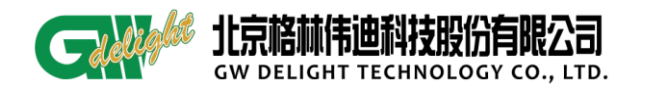

|   | ➡ <测试>-以太网电端口#2#以太网电端口配置             |
|---|--------------------------------------|
|   | 以太网状态 以太网功能配置 以太网模式配置 以太网带宽配置 QinQ配置 |
|   | 以太网带宽配置                              |
|   |                                      |
| i |                                      |
|   |                                      |
|   |                                      |
|   | 发送速率(1-1000M) 1000 单位:M              |
|   | 接收速率(1-1000M) 1000 单位:M              |
|   |                                      |
|   |                                      |
|   |                                      |
|   |                                      |
|   |                                      |
|   | 査询 应用 关闭                             |

#### 5.3.4.2 底层配置

配置入方向限速 50M: debug>limitrate rx 50

success!!!

配置出方向限速 50M: debug>limitrate tx 50

success!!!

查看限速: debug>limitrate show

ingress bandwidth is 50 M

egress bandwidth is 50  $\rm M$ 

删除限速就是把出入方向设置为最大带宽

# 6 局端代管

# 6.1 业务 vlan 的配置和删除

1、 业务 vlan 的配置

1) 右击需要配置 vlan 的远端设备,选择设备管理器、vlan 管理,点击添加 vlan,在 该界面中配置 vlanID、vlan 名称,以及端口属性。需要注意的是,管理口必须配置为 tag 形式。

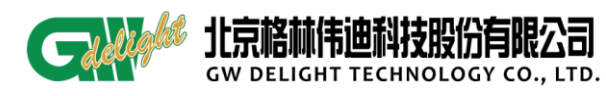

GPN601-G-SFP 指导书

| 🛤 UniView DA                               | 客户端                          |                                         |                                  |                         |                       |                                |                |       |        |           |     |     |          |               |             | - <b>-</b> X |
|--------------------------------------------|------------------------------|-----------------------------------------|----------------------------------|-------------------------|-----------------------|--------------------------------|----------------|-------|--------|-----------|-----|-----|----------|---------------|-------------|--------------|
| 系统 拓扑 故障                                   | 性能 资源 安全 工具(7) 窗口(8)         | ) 帮助(6)                                 |                                  |                         |                       |                                |                |       |        |           | _   |     |          |               |             |              |
| 6 2 5 0                                    | 🌠 🕄 🥹                        |                                         |                                  |                         |                       |                                |                |       | 6      | 🗞 未确认     | - 1 | 0   | 0 1      | Q             | 史索 (Ctrl+I) |              |
| 153) · · · · · · · · · · · · · · · · · · · | 🧱 物理视图 🗴 💏 17 🗴 网元管理         | 器 ×                                     |                                  |                         |                       |                                |                |       |        |           |     |     |          |               | •           |              |
|                                            | 광출树 🕂 💢 💈 远端视图 🔍             | 区 77-VLAN管理 ×                           |                                  |                         |                       |                                |                |       |        |           |     |     |          |               |             |              |
|                                            | 17                           | VLAN列表 设备VLAN                           | 鐵                                |                         |                       |                                |                |       |        |           |     |     |          |               |             |              |
| 一💡 历史告警                                    | E-g1.3-GPN7600M-8G2          | к < > > > > > > > > > > > > > > > > > > | - 页长: 50 🔽 合计: 0 - 1             | 🛃 ŞH 🖓 🚬 🛛              | 😽 添加VLAN 📰 🗄          | IRVLAN 🖬                       | 修改VLAN         |       |        |           |     |     |          |               |             |              |
|                                            |                              | マVLAN ID 名称                             | DA 3-GPN7600M-8GE_Eth#1/         | GP <b>N</b> 601-G (000: | fe9437da0) <b>#</b> 漆 | JUVLAN                         |                |       |        |           | X   |     | Untagged |               |             |              |
|                                            |                              | 1 [                                     | (展件设备                            |                         |                       |                                |                |       |        |           | _   |     |          |               |             |              |
|                                            |                              | 1 1                                     | 17.48 TD (安藤米)) 校式・2 3-10        | 5                       |                       |                                | いまでお           | -5    |        |           |     |     |          |               |             |              |
|                                            |                              | 1 1                                     | Faile 10 (CC) (Science) (C, 5 10 | -                       |                       |                                | ( DOD DOD      | 40    |        |           | - 1 |     |          |               |             |              |
|                                            |                              | 1 1                                     | <b>谷</b> 任                       |                         |                       |                                |                |       |        |           |     |     |          |               |             |              |
|                                            |                              | 1 1                                     | VLAN类型                           | 満口                      |                       | ~                              | 组播控制           | 过滤未注册 |        |           | ~   |     |          |               |             |              |
|                                            |                              | 1 1                                     | IP地址                             | 0.                      | 0. 0.                 | 0                              | 子网掩码           | 0.    | 0.     | 0. 0      |     |     |          |               |             |              |
|                                            |                              | 1 1                                     |                                  |                         |                       |                                |                |       |        |           |     |     |          |               |             |              |
|                                            |                              |                                         | 端口设置                             |                         |                       |                                |                |       |        |           |     |     |          |               |             |              |
|                                            | 功龍树 🦯 自定文                    |                                         | 端口类型                             | 端口                      |                       | Tagged                         |                | Un    | tagged |           |     |     |          |               |             |              |
|                                            | · 没备配置                       | 1 1                                     | DptGE#2                          | 1-GPN601-G_Eth          | #1<br>#2              |                                |                |       |        |           |     |     |          |               |             |              |
|                                            | <ul> <li>③ 网元信息配置</li> </ul> | 1 1                                     |                                  | -                       |                       |                                |                |       |        |           |     |     |          |               |             |              |
|                                            | 接口管理<br>一 0 以太网接口            | 1 1                                     |                                  | 警告                      |                       |                                |                | ×     |        |           |     |     |          |               |             |              |
|                                            | - ③ VLAN管理                   | 1 1                                     |                                  | 1 谱                     | 注意,管理口配置的             | <sup>很</sup> unta <b>d的时</b> 常 | <b>虎,</b> 会造成诸 | · 善托管 |        |           |     |     |          |               |             |              |
|                                            | *9 119 百姓<br>                | 1 1                                     |                                  | • i                     | \$确认后点击确定 <b>!</b>    |                                | _              |       |        |           |     |     |          |               |             |              |
|                                            | ◎ 故障管理                       | 1 1                                     |                                  |                         | 確定                    | 取消                             |                |       |        |           |     |     |          |               |             |              |
|                                            |                              | 1 1                                     |                                  |                         |                       |                                |                |       |        |           |     |     |          |               |             |              |
|                                            |                              | 1 1                                     |                                  |                         |                       |                                |                |       |        |           |     |     |          |               |             |              |
|                                            |                              | 1 1                                     |                                  |                         |                       |                                |                |       |        |           |     |     |          |               |             |              |
|                                            |                              | 1 1                                     |                                  |                         |                       |                                |                |       |        |           |     |     |          |               |             |              |
|                                            |                              | 1 1                                     |                                  |                         |                       |                                |                |       |        |           |     |     |          |               |             |              |
|                                            |                              | 1 1                                     |                                  |                         |                       |                                |                |       |        |           |     |     |          |               |             |              |
|                                            |                              | 1 1                                     |                                  |                         |                       |                                |                |       |        |           |     |     |          |               |             |              |
|                                            |                              | 1 1                                     |                                  |                         |                       |                                |                |       |        |           |     |     |          |               |             |              |
|                                            |                              | 1 1                                     |                                  |                         |                       |                                |                |       |        |           |     |     |          |               |             |              |
| < >                                        |                              |                                         |                                  |                         |                       |                                |                |       |        |           |     |     |          |               |             |              |
|                                            | <i>t</i>                     |                                         |                                  |                         | 确认 月                  | 阳取                             | 消              |       |        |           |     |     | 2        | root          | O localhos  | t            |
| 🛃 开始                                       | 🕲 Untitled t 🧕 收件箱 -         | 2 🛛 GP36010                             | 置 🗛 NG-SOFT NIB                  | 2 远端设备介                 | 🕺 HControll           | er 🔯                           | UniView I      | x 🔤 😂 | 提示符    | 30 StDarn | on  | C 🔁 | Worument | )) <b>a (</b> | 201 B       | 星期四<br>7-4-6 |

2) vlan 创建成功后,在 vlan 列表中会有一条 vlan 信息,如下图所示。

| 设备树 🕂 渊 🤰 远端视图 🔍                                                                                                    | DA 77-VLA | W管理 ×          |       |           |                  |         |                  |             |              |
|----------------------------------------------------------------------------------------------------|-----------|----------------|-------|-----------|------------------|---------|------------------|-------------|--------------|
| 77                                                                                                    | VLAN列表    | 设备VLAN参数       |       |           |                  |         |                  |             |              |
| - 3-GPN7600M-8GE<br>- Eth#1/GPN601-G(000fe9437da0)                                                                                                    | ≈к <      | () () ()       | ₩: 50 | ✔   合计: 1 | 第 1 页 <b>(</b> 共 | 1页) 🔯 🖲 | 异出 🍞 📮 🔣 添加      | IVLAN 🛃 删除V | lan 📝 修改vlan |
|                                                                                                    | VLAN :    | 10 名称          | 备注    | 組播控制      | IP地址             | 掩码      | 端口               | Tagged      | Untagged     |
|                                                                                                    | 5         | <del>v</del> 5 |       | 过滤未注册     | 0.0.0.0          | 0.0.0.0 | 1-GPN601-G_Eth#1 |             |              |
|                                                                                                    |           |                |       |           |                  |         | 1-GPN601-G_Eth#2 |             |              |
|                                                                                                    |           |                |       |           |                  |         |                  |             |              |
|                                                                                                    |           |                |       |           |                  |         |                  |             |              |
|                                                                                                    |           |                |       |           |                  |         |                  |             |              |
|                                                                                                    |           |                |       |           |                  |         |                  |             |              |
|                                                                                                    |           |                |       |           |                  |         |                  |             |              |
|                                                                                                    |           |                |       |           |                  |         |                  |             |              |
|                                                                                                    |           |                |       |           |                  |         |                  |             |              |
| 功能树 🦯 自定义                                                                                                    |           |                |       |           |                  |         |                  |             |              |
| 🧐 设备配置                                                                                                    |           |                |       |           |                  |         |                  |             |              |
| <ul> <li>④ 远端机架图</li> <li>④ 网元信自配署</li> </ul>                                                                                                    |           |                |       |           |                  |         |                  |             |              |
| ◎ 接口管理                                                                                                    |           |                |       |           |                  |         |                  |             |              |
| <ul> <li>③ 以太网接口</li> </ul>                                                                                                    |           |                |       |           |                  |         |                  |             |              |
| ◎ 业务管理                                                                                                    |           |                |       |           |                  |         |                  |             |              |
| ● ung管理                                                                                                    |           |                |       |           |                  |         |                  |             |              |
| 物語のなどのでは、 ないためのでは、 ないための |           |                |       |           |                  |         |                  |             |              |
|                                                                                                    |           |                |       |           |                  |         |                  |             |              |
|                                                                                                    |           |                |       |           |                  |         |                  |             |              |
|                                                                                                    |           |                |       |           |                  |         |                  |             |              |
|                                                                                                    |           |                |       |           |                  |         |                  |             |              |
|                                                                                                    |           |                |       |           |                  |         |                  |             |              |
|                                                                                                    |           |                |       |           |                  |         |                  |             |              |
|                                                                                                    |           |                |       |           |                  |         |                  |             |              |
|                                                                                                    |           |                |       |           |                  |         |                  |             |              |
|                                                                                                    |           |                |       |           |                  |         |                  |             |              |
|                                                                                                    |           |                |       |           |                  |         |                  |             |              |

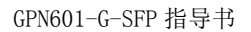

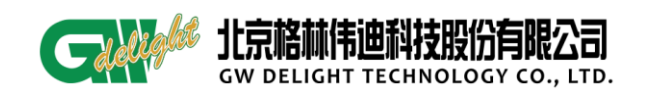

2、 vlan 的删除

选中 vlan 列表中的 vlan 信息,点击上方的删除 vlan 按钮,就可以成功删除 vlan。

| 设备树 🕂 💢 🌮 远端视图 🛛 🗸                    | DA 77-VLA | N管理 ×    |        |           |               |         |                  |            |               |
|---------------------------------------|-----------|----------|--------|-----------|---------------|---------|------------------|------------|---------------|
| 77                                    | VLAN列表    | 设备VLAN参数 | (      |           |               |         |                  |            |               |
| - 3-GPN7600M-8GE                      | 2 K (     |          | 页长: 50 | ✔   合计: 1 | 第1页(共         | 1页) 🔯   | 导出 🍸 💷 📊 添加      | ivlan 🛃 删除 | VLAN 📝 修改VLAN |
| Eth#1/GrN601-G (000129451da0)         | VIAN 1    | rn 么称    | 条注     | 組織控制      | TPHAt         | 権码      | 端口               | Taggad     | lintegred     |
|                                       | 5         | v5       | 812    | 过滤未注册     | 0.0.0.0       | 0.0.0.0 | 1-GPN601-G Eth#1 | - appea    |               |
|                                       |           |          |        |           |               |         | 1-GPN601-G_Eth#2 |            |               |
|                                       |           |          |        |           |               |         |                  |            |               |
|                                       |           |          |        |           |               |         |                  |            |               |
|                                       |           |          |        | -         |               |         |                  |            |               |
|                                       |           |          |        | 警告        |               |         |                  |            |               |
|                                       |           |          |        | A 000     | · 更叫除法格的      | 新掘回っ    |                  |            |               |
|                                       |           |          |        |           | 32,0092753403 | axue~j: |                  |            |               |
|                                       |           |          |        |           | 确定            | 取消      |                  |            |               |
| 功能树 🦯 自定义                             |           |          |        |           |               |         | <b></b>          |            |               |
| 🕲 设备配置                                |           |          |        |           |               |         |                  |            |               |
|                                       |           |          |        |           |               |         |                  |            |               |
| ◎ 接口管理                                |           |          |        |           |               |         |                  |            |               |
| <ul> <li>③ 以太网接口</li> </ul>           |           |          |        |           |               |         |                  |            |               |
| ····································· |           |          |        |           |               |         |                  |            |               |
| ● QinQ管理                              |           |          |        |           |               |         |                  |            |               |
| ◎ 故障管理                                |           |          |        |           |               |         |                  |            |               |
| ⊌ 古者併敝                                |           |          |        |           |               |         |                  |            |               |
|                                       |           |          |        |           |               |         |                  |            |               |
|                                       |           |          |        |           |               |         |                  |            |               |
|                                       |           |          |        |           |               |         |                  |            |               |
|                                       |           |          |        |           |               |         |                  |            |               |
|                                       |           |          |        |           |               |         |                  |            |               |
|                                       |           |          |        |           |               |         |                  |            |               |
|                                       |           |          |        |           |               |         |                  |            |               |
|                                       |           |          |        |           |               |         |                  |            |               |
| <u> </u>                              | L         |          |        |           |               |         |                  |            |               |

# 6.2 QINQ 的配置和删除

1、 QINQ 的配置

1) 右击需要配置 QINQ 的远端网元,选择【QINQ 管理】。如下图所示,配置外层 vlanID 为 60,光口为 NNI,电口为 UNI。需要注意的是,光口只支持 NNI 属性。(eth-1 为电口, eth-2 为光口)。

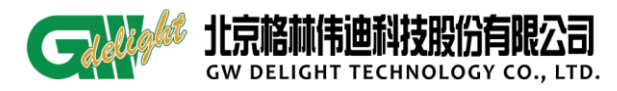

GPN601-G-SFP 指导书

| 设备树 🕂 渊 🌮 远端视图 🔷 🗸                                                                                                    | 5-GPN7600M-8GE_Eth#1/ | /GPN601-G(000fe9000012)-QinQ管理 | ×                |          |
|----------------------------------------------------------------------------------------------------|-----------------------|--------------------------------|------------------|----------|
| 5-GPN7600M-8GE_Eth#1/GPN601-G (000                                                                                                    | Qing端口配置              |                                |                  |          |
|                                                                                                    | 板卡: 1-GPN601-G        | ▼ 刷新 配置                        |                  |          |
|                                                                                                    | 端口                    | ID                             | 角色               |          |
|                                                                                                    | 1-GPN601-G_Eth#1      | 0                              | NONE             | ~        |
|                                                                                                    | 1-GPN601-G_Eth#2      | 60                             | NNI              | <b>v</b> |
| Vi能材     自定义       砂能材     自定义       砂 设备配置     ③ 远端机架图       ④ 远端机架图     ④ 顶元信息配置       ● 以大网接口     ④ 以大网接口       ● VLAP管理     ● い大部管理       ● 如子管理     ● ③ 110管理       ● ③ 110管理     ● ③ 110管理       ● ◎ 110管理     ● ③ 110管理       ● ○ ○ ○ ○ ○ ○ ○ ○ ○ ○ ○ ○ ○ ○ ○ ○ ○ ○ ○ |                       | 警告<br>↓ 是否将修政配<br>確定           | ➤<br>置到设备?<br>取消 |          |

2) 查看配置的 QINQ。

| 设备树 🕂 渊 🎜 远端视图 🛛 🔽                      | 5-GPN7600M-8GE_Eth#1/ | GPN601-G(000fe9000012)-QinQ管理 × |     |   |
|-----------------------------------------|-----------------------|---------------------------------|-----|---|
| 5-GPN7600M-8GE_Eth#1/GPN601-G(          | QinQ端口配置              |                                 |     |   |
|                                         | 板卡: 1-GPN601-G        | ▶ 刷新 配置                         |     |   |
|                                         | 端口                    | ID                              | ▽角色 |   |
|                                         | 1-GPN601-G_Eth#1      | 0                               | UNI | × |
|                                         | 1-GPN601-G_Eth#2      | 60                              | NNI | × |
|                                         |                       |                                 |     |   |
|                                         |                       |                                 |     |   |
|                                         |                       |                                 |     |   |
|                                         |                       |                                 |     |   |
|                                         |                       |                                 |     |   |
|                                         |                       |                                 |     |   |
|                                         |                       |                                 |     |   |
| < · · · · · · · · · · · · · · · · · · · |                       |                                 |     |   |
| 功能树 / 自定义                               |                       |                                 |     |   |
| 🎭 设备配置                                  |                       |                                 |     |   |
| □ □□□□□□□□□□□□□□□□□□□□□□□□□□□□□□□□□□□   |                       |                                 |     |   |
| ◎ 按口答理                                  |                       |                                 |     |   |
|                                         |                       |                                 |     |   |
| I VLAN管理                                |                       |                                 |     |   |
| 🎭 业务管理                                  |                       |                                 |     |   |
| ······· ④ QinQ管理                        |                       |                                 |     |   |
| 1 4 4 2 2 2 2 2 2 2 2 2 2 2 2 2 2 2 2 2 |                       |                                 |     |   |
|                                         |                       |                                 |     |   |
|                                         |                       |                                 |     |   |
|                                         |                       |                                 |     |   |

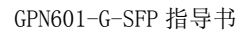

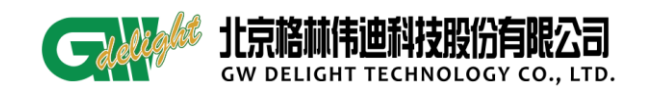

- 2、 QINQ 的删除
- 1) 配置 QINQ 外层 vlan 为 0, eth-2 口属性为 NONE。就能删除 QINQ。

| 设备树 🕂 💥 🌮 远端视图 🛛 🗸                                                                                                    | DA 5-GPN7600M-8GE_Eth#1/0 | PN601-G(000fe9000012)-QinQ管理 | x      |   |
|----------------------------------------------------------------------------------------------------|---------------------------|------------------------------|--------|---|
| 5-GPN7600M-8GE_Eth#1/GPN601-G (000                                                                                                    | QinQ端口配置                  |                              |        |   |
|                                                                                                    | 板卡: 1-GPN601-G            | ▶ 刷新 配置                      |        |   |
|                                                                                                    | 端口                        | ID                           | 角色     |   |
|                                                                                                    | 1-GPN601-G_Eth#1          | 0                            | NONE   | × |
|                                                                                                    | 1-GPN801-G_Eth#2          | 0                            | NONE   | × |
| <ul> <li>✓ 目定义</li> <li>③ 设备配置</li> <li>④ 远端机架图</li> <li>④ 远端机架图</li> <li>④ 近端机架图</li> <li>④ 以太阿接口</li> <li>④ 以太阿接口</li> <li>④ 以太常費理</li> <li>④ 以太常費理</li> <li>④ 小水营理</li> <li>④ 小水营理</li> <li>④ 小水营理</li> <li>④ 小水营理</li> <li>④ 小水营理</li> <li>④ 小水营理</li> <li>④ 小素管理</li> <li>④ 小素管理</li> <li>④ 小素管理</li> </ul> |                           | <mark>警告</mark>              | 区置到设备? |   |

# 6.3 以太网端口管理

- 1、端口状态查询与配置
- 1) 配置电口自协商模式为使能/禁止。

| 1 21 初期初日 × 1 77 ×                                                                                                    | 月元管理器 ×                                |                   | non c. onnon (o) Pl-t | -840 -    |                                                                   |                |                                                        |      |         |                      |      |
|----------------------------------------------------------------------------------------------------|----------------------------------------|-------------------|-----------------------|-----------|-------------------------------------------------------------------|----------------|--------------------------------------------------------|------|---------|----------------------|------|
| · ···································                                                                                                    | MA S-OFMICOUM-SOE                      | E EFFEIVORNEOI-OU | Bunc 8100123-603      | ,r±sti ×i |                                                                   |                |                                                        |      |         |                      |      |
|                                                                                                    | 82 TF : 1-GP3601-G                     | <u> </u>          | HCR HCR               | J         |                                                                   |                |                                                        |      |         |                      |      |
|                                                                                                    | <b>金本庫理</b> [12:22:12:1                | 11<br>            |                       |           | 2.2.2                                                             | 6.2            |                                                        |      |         | 1111111              |      |
|                                                                                                    | SPELI                                  | W/E               | 5247.5                | LIERGE    | 目的風                                                               | BE BRAU        | 花型                                                     |      | 町0(子や)  | AJT PERMAN Mitches J | 1000 |
|                                                                                                    | OptGE#2                                |                   | U up                  | ng asses  | 使能                                                                | 1000BASE-X/全双工 | 禁止                                                     | ▼ 茶止 | ✓ 10240 | 0                    | 0    |
| <                                                                                                    | 3                                      |                   |                       |           |                                                                   |                |                                                        |      |         |                      |      |
| 功能符 ビエン<br>・ 公会配置<br>・ 公会配置<br>・ 同元信息配置<br>・ 同元信息配置<br>・ 同元信息配置<br>・ 同元信息配置<br>・ 知志的指言<br>・ ジレム合理<br>・ シレム合理<br>・ シレム合理                                                                                                    | SPFGB 端口关系                             | *aa               |                       |           |                                                                   |                |                                                        |      |         |                      |      |
| り取得/2 日元×<br>● で各代数<br>● で各代数<br>● に時代本部<br>● に時代本部<br>● に時代本部<br>● に時代本部<br>● に時代本部<br>● この代数<br>● この代数<br>● | STY信息 第二关系<br>STY信息<br>和承              | XE&               |                       |           | SPF 儀执<br>发送被长 (sa)                                               | 不正位            | 单/双杆<br>接收波长 (an)                                      |      |         |                      |      |
| は取得メ 2 年之义<br>● 安春大変<br>● 安春大変<br>● 安春大変<br>● 阿元氏点乱愛<br>● 阿元氏点乱愛<br>● 阿元氏点乱愛<br>● 阿元氏点乱愛<br>● 「安春天<br>● Garden<br>● Garden                                                                                                    | STFIGE MADING<br>STFIGE<br>TOPIC       | HE.B.             |                       |           | SFF模块<br>发送波长 (sa)<br>接收功率 (din)                                  | 不在位            | 单/双纤<br>接收波长 (sn)<br>发送功率 (dia)                        |      |         |                      |      |
| は現得 / 日元×<br>(1) (1) (1) (1) (1) (1) (1) (1) (1) (1)                                                                                                    | 577福島 (第二共)<br>577福島<br>1986年<br>1987年 | *8.8              |                       |           | SFF模块<br>发送波长 (an)<br>接收功率 (an)<br>温度                             | 不在位<br>        | 单/双杆<br>接收波长 (sn)<br>发送功率 (din)<br>编置电流 (sk)           |      |         |                      |      |
| 功期有一个 由此文<br>中 会和整<br>中 同时用用用的<br>中 同时用用用的<br>中 同时用用用的<br>中 同时用用用<br>中 同时用用用<br>中 同时用用<br>中 同时用<br>中 同时用<br>中 同时用<br>中 一<br>中 一<br>中 一<br>中 一<br>中 一<br>中 一<br>中 一<br>中 一                                                                                                    | STY描意 第四关系<br>STY描意<br>取新              | *15.8             |                       |           | SFF模块<br>发送波长 (an)<br>接向功率 (alm)<br>温度<br>电压 (Y)                  | <b>不连位</b>     | 单/双杆<br>接收波长 (sn)<br>发送功率 (dn)<br>调置电流 (sk)<br>激光器状态   |      |         |                      |      |
|                                                                                                    | STYRE MALE                             | 128               |                       |           | 577-模块<br>发送很长 (se)<br>接收功率 (de)<br>温度<br>电压 (t)<br>支持数字诊断 (ds()) | <b>亦连位</b>     | 单/双杆<br>接收被长 (sn)<br>发送功率 (dia)<br>编置地语 (sil)<br>激光器状态 |      |         |                      |      |
| 10時代 日本化<br>● 0441年<br>● 05年代点思<br>● 05年代点思<br>● 05年代点思<br>● 05年代点思<br>● 05年代点思<br>● 05年代点思<br>● 05年代点思<br>● 05年代点思<br>● 05年代点思<br>● 05年代点思<br>● 06年代点<br>● 06年代点<br>● 06年代                                                          | 577道道。 <u>第八之英章<br/>577道道<br/>888</u>  | HE B              |                       |           | 577-模块<br>发送波长 (an)<br>接收功率 (den)<br>温度<br>电压 (r)<br>文词数字诊断 (200) | <b>不直位</b>     | 单/双杆<br>接收波长(sn)<br>类述功率(dia)<br>编置电流(sa)<br>激光器状态     |      |         |                      |      |

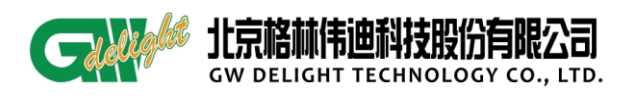

2) 电口自协商禁止时,可配置 10M 全/半双工、100M 全/半双工、1000M 全/半双工。

| 🔠 UniView DA       | 客户端                                   |                         |                           |                                                                                                    |             |                                  |          |          |          |             |                   |
|--------------------|---------------------------------------|-------------------------|---------------------------|----------------------------------------------------------------------------------------------------|-------------|----------------------------------|----------|----------|----------|-------------|-------------------|
| 系统 拓扑 故障           | 性能 资源 安全 工具(17) 留口(87)                | 帮助 00                   |                           |                                                                                                    |             |                                  |          |          |          |             |                   |
| 0050               | 2 3                                   |                         |                           |                                                                                                    |             |                                  |          | 19 🚳 未確认 | 2 0 1    | 0 Q-1 提索    |                   |
| : 40 : 20 EQ       |                                       | 理器 ×                    |                           |                                                                                                    |             |                                  |          |          |          |             |                   |
| 1 2+ 21 m; 2       | 🤟 设备村 🛖 🧱 🎜 远端视图  🖌                   | 5-GPN7600M-868          | E_Eth#1/GPN601-G (000 f+9 | 000012)-以太同接口 ×                                                                                                 |             |                                  |          |          |          |             |                   |
| ■ 關 物理视图           | 5-GPN760001-808_E15#1/GPN601-0 (      | 极卡: 1-GP1601-G          | - ADARE                   | 配置                                                                                                    |             |                                  |          |          |          |             |                   |
| * <sup>10</sup> 50 |                                       | 基本属性 配要压制               | Ŧ                         | Concerned and the second second second second second second second second second second second second second se |             |                                  |          |          |          |             |                   |
| 17                 |                                       | 第日                      | 委许                        | 管理状态 工作状:                                                                                                    | 11 自协商      | at GRAU                          | 液榨       | LPT      | m110(字节) | 入方向閉速(mass) | 出方向關連(Whens)      |
| H X 16             |                                       | EthernetPort#1          | u                         | p 💌 down                                                                                                    | 202         | TORAS A VESSION                  | ✔ 禁止     | ▼ 禁止     | ▼ 10240  | 364         | 1000              |
|                    |                                       | 0ptGE#2                 |                           |                                                                                                    | 禁止          | ▲ 10BASE-T/全双工                   | ▲ 禁止     | ▶ 茶止     | 10240    | 0           | 0                 |
|                    |                                       |                         |                           |                                                                                                    |             | 100BASE-TX/丰双                    |          |          |          |             |                   |
|                    |                                       |                         |                           |                                                                                                    |             | 100BASE-TX/全观                    |          |          |          |             |                   |
|                    |                                       |                         |                           |                                                                                                    |             | 1000BASE-X/丰农。<br>1000BASE-X/全农。 |          |          |          |             |                   |
|                    |                                       |                         |                           |                                                                                                    |             | 1000BASE-T/半双;                   |          |          |          |             |                   |
|                    |                                       |                         |                           |                                                                                                    |             | 1000BASE-T/主观。                   | <u> </u> |          |          |             |                   |
|                    | < N 1                                 |                         |                           |                                                                                                    |             |                                  |          |          |          |             |                   |
|                    | 功能树 / 自定义                             |                         |                           |                                                                                                    |             |                                  |          |          |          |             |                   |
|                    | ····································· |                         |                           |                                                                                                    |             |                                  |          |          |          |             |                   |
|                    | - ④ 运病机架图                             |                         |                           |                                                                                                    |             |                                  |          |          |          |             |                   |
|                    | % 接口管理                                |                         |                           |                                                                                                    |             |                                  |          |          |          |             |                   |
|                    |                                       | COMP. M. Barrara and M. |                           |                                                                                                    |             |                                  |          |          |          |             |                   |
|                    | 心业务管理                                 | SPrin & GUI             | 大国島                       |                                                                                                    |             |                                  |          |          |          |             |                   |
|                    | ····································· | SPIER                   |                           |                                                                                                    |             |                                  |          |          |          |             |                   |
|                    | <ul> <li>④ 告警算廠</li> </ul>            | ADURA                   |                           |                                                                                                    |             |                                  |          |          |          |             |                   |
|                    |                                       |                         |                           |                                                                                                    | SFF模块       | 不在位                              | 单/双纤     |          |          |             |                   |
|                    |                                       |                         |                           |                                                                                                    | 发送波长(ma)    |                                  | 接收波长(m)  |          |          |             |                   |
|                    |                                       |                         |                           |                                                                                                    | 接收功率(@e)    |                                  | 发送功率(四)  |          |          |             |                   |
|                    |                                       |                         |                           |                                                                                                    | 温度          |                                  | 编置电流(6A) |          |          |             |                   |
|                    |                                       |                         |                           |                                                                                                    | 市田(の)       |                                  | 海光器状态    |          |          |             |                   |
|                    |                                       |                         |                           |                                                                                                    | ★検教学论新(000) |                                  |          |          |          |             |                   |
|                    |                                       |                         |                           |                                                                                                    |             |                                  |          |          |          |             |                   |
|                    |                                       |                         |                           |                                                                                                    |             |                                  |          |          |          |             |                   |
|                    | 1                                     | 12                      |                           |                                                                                                    |             |                                  | _        |          |          |             |                   |
|                    |                                       |                         |                           |                                                                                                    |             |                                  | _        |          |          | Sroot       | O localhost       |
| 📲 开始               | 💰 Montroller - (c 🔓 GPN60             |                         | 🕲 Untitled too - S        | 0 軟件稿 - 2015122                                                                                                 |             | DA UniView DA                    | 客戶萌      |          |          |             | 18 43 <b>FM</b> H |
|                    |                                       |                         |                           |                                                                                                    |             |                                  |          |          |          |             | 2017-4-9          |

- 2、端口流控
- 1) 配置电口流控使能/禁止。

| 🔠 UniView D& 客                                                                                                    | 户端                                          |                   |                                       |                  |        |                                                   |                  |                                                |           |         |             |                       |
|----------------------------------------------------------------------------------------------------|---------------------------------------------|-------------------|---------------------------------------|------------------|--------|---------------------------------------------------|------------------|------------------------------------------------|-----------|---------|-------------|-----------------------|
| 系统 拓扑 劼隆 1                                                                                                    | 生能 资源 安全 工具(T) 留口(8)                        | 帮助 00             |                                       |                  |        |                                                   |                  |                                                |           |         |             |                       |
|                                                                                                    | (I) (I)                                     |                   |                                       |                  |        |                                                   |                  | 1                                              | 心 🗞 未確认   | 2 0 1   | 0<br>Q-1 提索 | (Ctrl+I)              |
| 1 (i) (i) (ii) (ii) (ii) (iii) (iii) | 🖾 物理视图 × 🚼 77 × 阿元會                         | で理器 ×             |                                       |                  |        |                                                   |                  |                                                |           |         |             |                       |
| E 24 21 ** 24                                                                                                    | 🖞 设备树 🛖 🥞 🎜 远端视图 💗                          | DA 5-GPN7600M-8GB | E_Eth#1/GPN601-G (00                  | 00£+9000012)-以太同 | 1接口 ×  |                                                   |                  |                                                |           |         |             |                       |
| - 25M 1032700                                                                                                    | III S-GPN7600M-BCE_Eth#1/GPN601-G           | 极卡: 1-GPW601-G    | · · · · · · · · · · · · · · · · · · · | 朝新 配置            |        |                                                   |                  |                                                |           |         |             |                       |
| * 50                                                                                                    |                                             | 基本属性 配资压的         |                                       |                  |        |                                                   |                  |                                                |           |         |             |                       |
| -1-10 TE                                                                                                    |                                             | 端口                | 备注                                    | 管理状态             | 工作状态   | 自协商                                               | 缺省BAU            | 液控                                             | LPT       | mTU(字节) | 入方向限速(Mbps) | 出方向限速(Weps)           |
|                                                                                                    |                                             | EthernetPort#1    |                                       | - w              | 🛩 down | 禁止                                                | MINISTER SUBIL   | < H1:                                          | ● 禁止      | ▼ 10240 | 364         | 1000                  |
|                                                                                                    | ★ 3000 0000 0000 0000 0000 0000 0000 00     | up tud Re         |                                       | <u></u> rup      | lab.   | .¥L                                               | ▲ 1000885-8/Ξ/0T | <del>学社</del><br>使縦Tait<br>使縦Ecv<br>使縦Ecv和IIai | <u>*正</u> | ▼ 11240 |             | 0                     |
|                                                                                                    | ● 0 4 5 2 5 2 5 2 5 2 5 2 5 2 5 2 5 2 5 2 5 | STY GE BOJE       | <b>大压服</b>                            |                  |        | 577種純<br>提述新长 (a)<br>建度<br>电压 (Y)<br>文持数子诊断 (358) | <b>不连位</b>       | 单/双纤<br>接收波长 (sa)<br>编置电流 (sa)<br>通光器状态        |           |         |             |                       |
| <b>1</b> 77.64                                                                                                    |                                             | a three states    |                                       |                  |        | The second second second                          |                  |                                                |           |         | Se root     | localhost             |
| - 7189                                                                                                    | Abentroller - [c 5 GPH                      |                   | Whited tec -                          | S. 0 8/14 m      |        | N GROUGER RO                                      | DA UniView DA 1  | <b>石户</b> 病                                    |           |         | a 🕫         | 18-43 星明日<br>2017-4-9 |

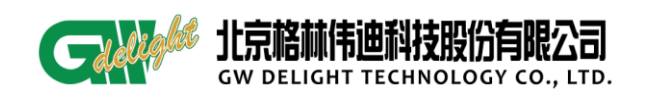

- 3、端口限速
- 1) 配置电口入方向限速 36M, 出方向限速 68M。

| 👪 UniView DA 客户编                                                                                                    |                                |                         |                  |                                                            |                                                                                                    |                                         |         |                | 💶 🗗 🔀                    |
|----------------------------------------------------------------------------------------------------|--------------------------------|-------------------------|------------------|------------------------------------------------------------|----------------------------------------------------------------------------------------------------|-----------------------------------------|---------|----------------|--------------------------|
| 系统 拓扑 胡陣 性能 资源 安全 工具(T) 窗                                                                                                    | 口(17) 帮助(36)                   |                         |                  |                                                            |                                                                                                    |                                         |         |                |                          |
| G D % 0 % % 0                                                                                                    |                                |                         |                  |                                                            |                                                                                                    | 13 🗞 未確认                                | 2 0     | <b>0</b> Q• 报: | ∦ (CG1+1)                |
| • • · · · · · · · · · · · · · · · · · ·                                                                                                    | 阿元管理器 ×                        |                         |                  |                                                            |                                                                                                    |                                         |         |                |                          |
| 12·2·21 *** *** 设备村 🛖 💢 💈 远端视图                                                                                                    |                                | E_E1h#1/GPN601-G (000 £ | 9000012)-以太同接口 × |                                                            |                                                                                                    |                                         |         |                |                          |
| - 2M TOTE DATE                                                                                                    | 601-GI 极卡: 1-GF#601-           | G 🖌 🖌                   | 6 配置             |                                                            |                                                                                                    |                                         |         |                |                          |
|                                                                                                    | 基本属性 配要用                       |                         |                  |                                                            |                                                                                                    |                                         |         |                |                          |
| B 27                                                                                                    | 第口                             | 备注                      | 管理状态 工作状         | 高 自物商                                                      | 缺省WAU                                                                                                    | 液控 LPT                                  | #TU(字节) | 入方向限速 (Mass    | () 出方向限速(Whens)          |
| W 27 16                                                                                                    | EthernetPortal                 |                         | up 🕑 down.       | 禁止                                                         | ▼ 10BASE-T/全型工 ▼ 3                                                                                                    | ₩止 💌 禁止                                 | 10240   | 36             | 68                       |
|                                                                                                    | OptGE#2                        |                         | nto juto         | 禁止                                                         | ▼ 1000BASE-X/全双工 3                                                                                                    | 検止 ▼ 茶止                                 | ≥ 10240 | 0              | 0                        |
| <ul> <li>○ 日文文</li> <li>○ 日本文</li> <li>○ 日本()</li> <li>○ 日本()</li></ul> | ><br>7768, 9025<br>9768<br>989 | 1913 <u>8</u>           |                  | 377機械<br>火送焼片(ca)<br>焼衣功率(cb)<br>塩度<br>电圧の)<br>大務数字総新(000) | 第二         第二         [ | (75) (75) (75) (75) (75) (75) (75) (75) |         | Operation 1    | O lecilhort              |
| 1 开始 Kontroller - [c S                                                                                                    | opusou)新闻用例记                   | S Untitled too - S.     | 0 收件箱 - 2015122  |                                                            | UniView DA 25                                                                                                    | 200                                     |         | E              |                          |
|                                                                                                    |                                |                         |                  |                                                            |                                                                                                    |                                         |         |                | ▲型 10 45 星期日<br>2017-4-9 |
|                                                                                                    |                                |                         |                  |                                                            |                                                                                                    |                                         |         | 2              | 10 TOOL 40 M             |

2) 需要注意的是,限速范围 1-100M 颗粒度为 1M, 100-1000M 颗粒度为 10M。

| 🛄 UniView DA 客 | 户编                                            |                     |                          |                  |                       |                   |            |               |                |          | 💶 🗗 🔀                   |
|----------------|-----------------------------------------------|---------------------|--------------------------|------------------|-----------------------|-------------------|------------|---------------|----------------|----------|-------------------------|
| 系统 拓扑 故障 性     | 織 資源 安全 工具(17) 窗口(14)                         | 帮助 00               |                          |                  |                       |                   |            |               |                |          |                         |
| C 🖸 🖷 🕕 🎉      |                                               |                     |                          |                  |                       |                   | 2          | 5 🚳 未确认       | 2 0 1          | 0 Q+1 搬  | 党 (Ctrl+I)              |
| : • ibitt      | 🗱 物理视图 × 💏 77 × 阿元曾                           | /提器 ×               |                          |                  |                       |                   |            |               |                |          |                         |
| 🐟 한 한 파 만 🖉    | भिद्रास 🚽 💥 🐔 भिक्केंग्र ही                   | DA 5-GPNT600M-8GE   | E Eth#1/GPN601-G (000 fr | 9000012)-以太同接口 3 | ×                     |                   |            |               |                |          |                         |
| 🗆 🚮 物理视图       | S-GPN7600M-RGE KIMEL/GPN501-G                 | et al a composa d   | -                        | ( 83.88          |                       |                   |            |               |                |          |                         |
| 40             |                                               | \$2(** · 1~0F#001~0 | 40k                      | ( HCH            |                       |                   |            |               |                |          |                         |
| 77 50          |                                               | 基本屬性記證原語            |                          |                  |                       |                   |            |               |                |          |                         |
| ± ****76       |                                               | 第口                  | 备注                       | 管理状态 コ           | C作状态 自协商              | 缺省WAU             | 液控         | LPT           | MIU(字节)        | ▽入方向限達   | 出方向限速(Mbps)             |
|                |                                               | EthernetPort#1      |                          | up 🗸 dow         | n 禁止                  | ✓ 10BASE-T/全現工    | ✓ 禁止       | ✓ 禁止          | ✓ 10240        | 365      | 68                      |
|                |                                               | Up108#2             |                          | ab jab           | 際に                    | V 10008658-X/±X/1 |            | <u>▼ 茶</u>    | ▼ 10240        | 0        | 0                       |
|                |                                               |                     |                          |                  |                       |                   |            |               |                |          |                         |
|                |                                               |                     |                          |                  |                       | 警告信息              |            |               |                |          |                         |
|                |                                               |                     |                          |                  |                       |                   |            |               |                | <u> </u> |                         |
|                |                                               |                     |                          |                  |                       | GP19601           | 16设备以太网接口  | 入方向限速(100番)10 | 0000之间)颗粒度为100 | ,语重新输入!  |                         |
|                |                                               |                     |                          |                  |                       | _ <u> </u>        |            |               |                |          |                         |
|                |                                               |                     |                          |                  |                       |                   |            | 确定            |                |          |                         |
|                | < >>                                          |                     |                          |                  |                       |                   |            |               |                |          |                         |
|                | 功縮树 🦯 目定义                                     |                     |                          |                  |                       |                   |            |               |                |          |                         |
|                | 1 设备配置                                        |                     |                          |                  |                       |                   |            |               |                |          |                         |
|                | <ul> <li>⑤ 活嘴机采田</li> <li>⑥ 同量信息配置</li> </ul> |                     |                          |                  |                       |                   |            |               |                |          |                         |
|                | % 接口管理                                        |                     |                          |                  |                       |                   |            |               |                |          |                         |
|                |                                               |                     |                          |                  |                       |                   |            |               |                |          |                         |
|                | % 业务管理                                        | SFP信息 端口关职          | 光信息                      |                  |                       |                   |            |               |                |          |                         |
|                | - O QirQT                                     | SPPIER              |                          |                  |                       |                   |            |               |                |          |                         |
|                | 10 出版管理                                       | 期時                  |                          |                  |                       |                   |            |               |                |          |                         |
|                |                                               |                     |                          |                  |                       |                   |            |               |                |          |                         |
|                |                                               |                     |                          |                  | SFP模块                 | 不在位               | 单/双纤       |               |                |          |                         |
|                |                                               |                     |                          |                  | 发送被长(mm)              |                   | 接收波长(m)    |               |                |          |                         |
|                |                                               |                     |                          |                  | 接收功率(@n)              |                   | 发送功率(das)  |               |                |          |                         |
|                |                                               |                     |                          |                  | 温度                    |                   | 编置电流 (s.k) |               |                |          |                         |
|                |                                               |                     |                          |                  | (F)(F)                |                   |            |               |                |          |                         |
|                |                                               |                     |                          |                  |                       | 0                 |            |               |                |          |                         |
|                |                                               |                     |                          |                  | X19960-7-16-681 (0.04 |                   |            |               |                |          |                         |
|                |                                               |                     |                          |                  |                       |                   |            |               |                |          |                         |
|                |                                               |                     |                          |                  |                       |                   |            |               |                |          |                         |
|                | ,                                             |                     |                          |                  |                       |                   |            |               |                | Sroot    | O localhost             |
| #开始            | 🕺 HController - [c 🔄 GPNB                     |                     | Substitled tec - S       | 0 收件箱 - 2015     | 5122 🕅 GF18501 G配置指导  | DA UniView DA     | 客户端        |               |                | 8        | 0.0                     |
|                |                                               |                     |                          |                  |                       |                   |            |               |                |          | 8 18:45 里明日<br>2017-4-9 |

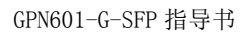

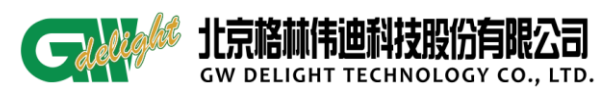

# 7 设备维护

#### 7.1 端口信息查询

# 7.1.1 以太网端口的信息查询与配置

 在网管中右击网元,选择【机架图】,打开后右击 FX 端口选择【以太网光/电端口 配置】,点击【查询】,即可查询该端口的连接状态、告警是否屏蔽等相关信息,也可配置告
 警的屏蔽与否,点击【应用】即可配置成功。

|   | 光口显示:                                 |                |                |         |          |
|---|---------------------------------------|----------------|----------------|---------|----------|
| ſ | DA 测试#机架图                             |                |                |         |          |
|   | GW 格林威尔<br>GPN601                     | WAN            | LAN            | CONSOLE | <b>N</b> |
|   |                                       | TX RX          | LINK/ACT SPEED | TRX     | \$<br>\$ |
|   |                                       |                |                |         | <u></u>  |
|   | <测试>-以太网光端口#1#以<br>以太网光端口 SFP QinQ面?罟 | 太网光端口配置        |                |         | 2        |
| 1 | OAM                                   | 支持             |                |         |          |
|   | 以太网状态                                 | 态 以太网连接中断<br>- |                |         |          |
|   | 告警屏蔽                                  | 不屏蔽            | •              |         |          |
|   | 查询                                    | 应用)(关          | দি             |         |          |

# 电口显示:

| ▶ 测试#机架图                 | - 18 I                                                                                                    |            |
|--------------------------|----------------------------------------------------------------------------------------------------|------------|
| CNI                      | WAN LAN                                                                                                    |            |
|                          | #2#以太网电端口配置                                                                                                    |            |
| 以太网状态] 以太网功能露<br>以太网当前状态 | 記畫 以太网模式配置 以太网帯                                                                                                   | 资配置 QinQ配置 |
|                          | OAM     支持       连接状态     以太网连接正常       速率     1000Base=T       工作模式     全双工       端口使能     使能       告響屏蔽     不屏蔽 |            |
|                          | 査询  应用  关i                                                                                                    | त्र        |

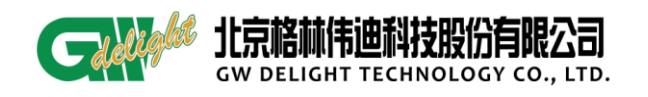

- 2) 在底层命令中进行光/电口信息的查询
  - 命令: debug>portsta

Port FE link statusis: link offPort FE auto negotiation is : enablePort FE speed modeis: 1000MPort FE duplex modeis: full duplex

Port FX link status is: link on Port FX auto negotiation is : disable Port FX speed mode is: 1000M Port FX duplex mode is: full duplex

# 7.2 SFP 模块信息查询

 需要读取 SFP 信息的远端设备,【网元管理器】>【以太网接口】,鼠标点击所需要的 光口,就读到光模块的 SFP 信息。

| 设备树 🕂 💢 💈 远端视图 🔍                  | DA 77-以 | 太网接口 ×   |          |      |     |                                                                                                    |  |  |  |  | ()() |
|-----------------------------------|---------|----------|----------|------|-----|----------------------------------------------------------------------------------------------------|--|--|--|--|------|
| 17                                | 板卡:1-   | GPN601-G | <b>v</b> | 刷新 首 | 置   |                                                                                                    |  |  |  |  |      |
| - 3-GPN7600M-8GE                  | 基本属性    | 配器屈性     |          |      |     |                                                                                                    |  |  |  |  |      |
| 2 (1941) 01 NOOT 0 (00012545) dad |         | 「山田川田」   | 大生用      | 工化性大 | 白地市 | &#-/20mu.ur</th><th>法约</th><th>IDT</th><th>1171(字井)</th><th>3.787.664</th><th>山水台</th></tr><tr><th></th><th>HTTP://</th><th>THEFT</th><th>B-E1/,763</th><th></th><th>日107回<br>使能</th><th></th><th>20163도 🗸</th><th>년 1<br>禁止</th><th>m10(+ p)</th><th>1000</th><th>1000</th></tr><tr><th></th><th>OptGE#2</th><th></th><th></th><th>սր</th><th>禁止</th><th>▼ 1000BASE</th><th>禁止 🖌</th><th>禁止</th><th>▶ 10240</th><th>0</th><th>0</th></tr><tr><th></th><th></th><th></th><th></th><th></th><th></th><th></th><th></th><th></th><th></th><th></th><th></th></tr><tr><th></th><th></th><th></th><th></th><th></th><th></th><th></th><th></th><th></th><th></th><th></th><th></th></tr><tr><th></th><th></th><th></th><th></th><th></th><th></th><th></th><th></th><th></th><th></th><th></th><th></th></tr><tr><th></th><th></th><th></th><th></th><th></th><th></th><th></th><th></th><th></th><th></th><th></th><th></th></tr><tr><th></th><th></th><th></th><th></th><th></th><th></th><th></th><th></th><th></th><th></th><th></th><th></th></tr><tr><th></th><th></th><th></th><th></th><th></th><th></th><th></th><th></th><th></th><th></th><th></th><th></th></tr><tr><th></th><th></th><th></th><th></th><th></th><th></th><th></th><th></th><th></th><th></th><th></th><th></th></tr><tr><th>初記村 2 日足ス</th><th></th><th></th><th></th><th></th><th></th><th></th><th></th><th></th><th></th><th></th><th></th></tr><tr><th>◎ 远端机架图</th><th></th><th></th><th></th><th></th><th></th><th></th><th></th><th></th><th></th><th></th><th></th></tr><tr><th><ul>     <li>④ 网元信息配置</li>     <li>※ 培口管理</li> </ul></th><th></th><th></th><th></th><th></th><th></th><th></th><th></th><th></th><th></th><th></th><th></th></tr><tr><th></th><th></th><th></th><th></th><th></th><th></th><th></th><th></th><th></th><th></th><th></th><th></th></tr><tr><th>● VLAN管理</th><th>SFP信息</th><th>端口关联信</th><th>息</th><th></th><th></th><th></th><th></th><th></th><th></th><th></th><th></th></tr><tr><th>₩ 业务管理</th><th>SFP信息</th><th></th><th></th><th></th><th></th><th></th><th></th><th></th><th></th><th></th><th></th></tr><tr><th>故障管理</th><th>刷新</th><th>i</th><th></th><th></th><th></th><th></th><th></th><th></th><th></th><th></th><th></th></tr><tr><th></th><th></th><th></th><th>5</th><th>FP模块</th><th>左(</th><th>7</th><th>单/对纤</th><th>4</th><th>144</th><th></th><th></th></tr><tr><th></th><th></th><th></th><th>41</th><th>光海本(~)</th><th>121</th><th>•</th><th></th><th></th><th>±4n</th><th></th><th></th></tr><tr><th></th><th></th><th></th><th>5</th><th>(八本4001天(11m)<br>2014年1月3日(17m)</th><th>131</th><th>0</th><th>1.54以彼氏(<br>中)¥1+安。</th><th>100) A</th><th>- 50</th><th></th><th></th></tr><tr><th></th><th></th><th></th><th>25</th><th>EMCX-切傘(dBm)<br>Terre</th><th>-5.</th><th></th><th>反达切率(</th><th>abm) -:</th><th>5, 53</th><th></th><th></th></tr><tr><th></th><th></th><th></th><th>沾</th><th>這度</th><th>63.</th><th>95</th><th>偏置电流(</th><th>mÅ) 1:</th><th>1.340</th><th></th><th></th></tr><tr><th></th><th></th><th></th><th>Ę</th><th>ຢ压(₩)</th><th>3.1</th><th>51</th><th>激光器状系</th><th>\$ <u></u>1.</th><th>ΙĦ</th><th></th><th></th></tr><tr><th></th><th></th><th></th><th>ż</th><th>を持数字诊断・</th><th>(DDM) 支持</th><th>ŧ</th><th></th><th></th><th></th><th></th><th></th></tr></tbody></table> |  |  |  |  |      |

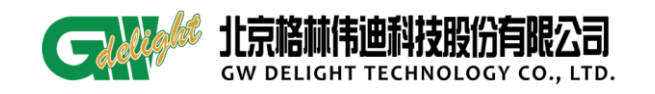

2、 在网管中,右击网元选择【机架图】,右击 FX 端口选择【以太网光端口配置】,点击 左上方第二个选项【SFP】,即可对 SFP 模块信息进行查询并正确显示;

| 🔼 测试#机架图                     |                   |                          |      |              |    | 23                                   |
|------------------------------|-------------------|--------------------------|------|--------------|----|--------------------------------------|
|                              | ;<br>; ; ; 1      | WAN<br>Des<br>Fx Rx Line | LAN  |              | R× | 2<br>2<br>2<br>2<br>3<br>4<br>3<br>4 |
| ☑ <测试>-以太网光道<br>以太网光端口 SFP 。 | 端口#1#以z<br>QinQ配置 | 太网光端口配置                  | l    | - 0 <b>X</b> | -  |                                      |
| 传输速率 0                       | (Mbit/s)          | 发送偏置电流                   | 10   | (mA)         |    |                                      |
| 接受光功率-19                     | (dBM)             | 光模块温度                    | 31   | (°C)         |    |                                      |
| 发送光功率-5                      | (dBM)             | 供电电压                     | 3232 | (MM)         |    |                                      |
|                              | 查询                | 应用 关                     | (J)  |              |    |                                      |

3、 使用 shell 命令读取 SFP 信息

| debug>read sfp            |
|---------------------------|
| sfp_info:                 |
| SFP                       |
| SFP EXT ID                |
| LC ID                     |
| company Name: GW          |
| Vendor Name: ALLRAY INC.  |
| Vendor SN: LSG1601002088  |
| TxPower(102,103) : -5.46  |
| RxPower(104,105) : -19.46 |
| TxPower_Low_Alarm : 0     |
| RxPower_Low_Alarm : 0     |
| The speed : 1.25G         |

7.3 数据统计

# 7.3.1 单点网管数据统计

相关端口的数据统计,在网管上读取的是设置的时间间隔内的收发包的数据统计, 而在 shell 命令中的数据统计信息存储在设备端口里,可以通过命令来清除。

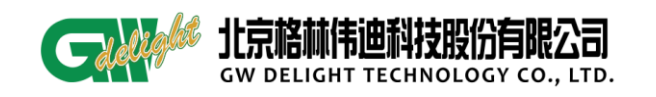

- 1、 在网管上读取端口的数据统计信息
- 1) 在网管上右击网元选择【机架图】,选择任意端口如 FE 端口右击选择【以太网性
- 能】,出现如下页面:

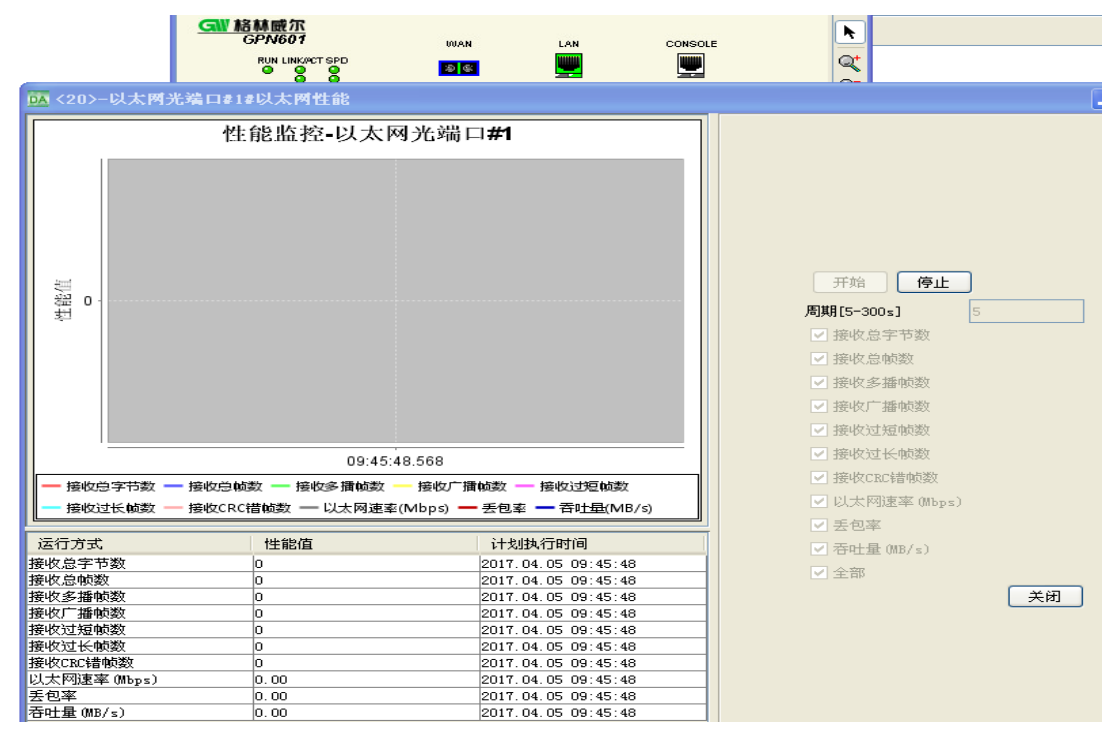

2) 设置查询周期范围 5-300s,假设设置为 t s,则点击【开始】时,端口的统计信息 每 t s 更新一次,统计的数值为 t s 内接收发送的数据包数。

#### 提示:

● 周期默认是 5s 统计一次,可更改。需要注意的是,网管上暂不支持单播数据的统计。

# 7.3.2 代管时数据统计

1、 在网管上读取远端设备的端口统计信息。

 1) 鼠标右键单击设备光\电口,打开光\电口当前性能查询窗口,在网管上读取远端设 备的端口统计信息。

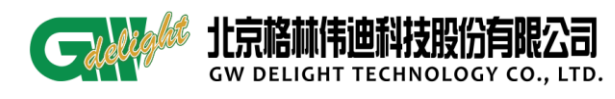

| 👫 UniView DA | 客户端                                                                              |                                                                   |                                                                                                    |                                                          |          |                                                                      |                                       |                           |                                             |         |            | - 2 🛛                    |
|--------------|----------------------------------------------------------------------------------|-------------------------------------------------------------------|----------------------------------------------------------------------------------------------------|----------------------------------------------------------|----------|----------------------------------------------------------------------|---------------------------------------|---------------------------|---------------------------------------------|---------|------------|--------------------------|
| 系统 拓扑 故障     | 性能 资源 安全 工具(17) 智                                                                | [口 (Y) 帮助 (H)                                                     |                                                                                                    |                                                          |          |                                                                      |                                       |                           |                                             |         |            |                          |
| 6 2 5 0      | 🕱 🕄 🕑                                                                            |                                                                   |                                                                                                    |                                                          |          |                                                                      |                                       | 6 🚳                       | 未确认 0                                       | 0 0     | 0 Q-1 激    | € (Ctrl+I)               |
| 1513 E       | 📷 物理视图 × 📩 17 × 网络                                                               | 给理器 ×                                                             |                                                                                                    |                                                          |          |                                                                      |                                       |                           |                                             |         |            |                          |
|              | 设备树 ┿ 業 2 运病机图<br>Ⅲ 17<br>□ 32147600#-868<br>└─ <u>21547/65</u> 501=5 (000249487 | ▼ 区 77-以太同接口 ×<br>板卡: 1-GP8601-G<br>基本屬性 配置原性<br>端口               | 00 当前以太闲鉄口<br>対象名称: □<br>性能类型                                                                                                    | ] <b>†≟88#3-6PN7600H-86</b><br>399601-6_2×6#1[3-69976000 | 8_Eth#1  | 1/GPN601-G (000fe94<br>创制间(秒) © 开始                                   | 07da0) 1-6P#601-4<br>原止 导出 打印<br>当前性自 | Eth#1<br>ER成为居保存时间<br>診查询 | <b>————————————————————————————————————</b> | (节)     | 入方向限速(Mbpz | () 出方向限速(Mbps)           |
|              |                                                                                  | Bardth<br>Gridat<br>Stridat<br>Stridat<br>Stridat<br>REF.<br>REF. | ● 地名美国<br>● 地名美国<br>市場大学校<br>市場大学校<br>市場大学校<br>市場大学校<br>市場大学校<br>市場大学校<br>市場大学校<br>市場大学校<br>市場大学校<br>市場大学校<br>市場大学校<br>市<br>大学校<br>市<br>市大学校<br>市<br>大学校<br>市<br>市<br>大学校<br>市<br>市<br>大学校<br>市<br>市<br>大学校<br>市<br>市<br>大学校<br>大学校<br>市<br>市<br>大学校<br>大学校<br>大学校<br>大学校<br>大学校<br>大学校<br>大学校<br>大学校 | hn M                                                     | 0        | 10<br>09<br>08<br>07<br>06<br>05<br>05<br>04<br>03<br>02<br>01<br>00 |                                       | 101 (M                    |                                             |         |            |                          |
| <u>&lt;</u>  |                                                                                  |                                                                   |                                                                                                    |                                                          |          |                                                                      |                                       |                           |                                             |         | S root     | 1 localhost              |
| 🐉 开始         | 🗧 Untitled 🧕 己志                                                                  | 580 🛛 🛛 629601682.                                                | 👸 NG-SOFT N                                                                                                    | . 🗧 這購设备                                                 | 🕺 HConti | roll Di View D                                                       |                                       | 30 3Cheson                | 🖉 UKTracker                                 | 04 当前以: | * 🕴 🖬 📢    | 80 14:21 星期四<br>2017-4-6 |

2) 添加需要读取的数据类型,设置轮询时间必须大于 20S。每 20S 读一次数据,结果

显示为当前性能查询。

| AUniView DA 客户端<br>ずに セキー地路 地路 のみ エヨット ロロット                                                              | Elle an                        |                                                                                                    |                                                                                                    |                                 |                           |               |
|----------------------------------------------------------------------------------------------------|--------------------------------|----------------------------------------------------------------------------------------------------|----------------------------------------------------------------------------------------------------|---------------------------------|---------------------------|---------------|
| 10 10 10 10 10 10 10 10 10 10 10 10 10 1                                                                 | 54) (T.)                       |                                                                                                    | S & 201                                                                                                    |                                 | • Q•182                   | (CAPIT)       |
|                                                                                                    |                                |                                                                                                    | 00 va men                                                                                                    |                                 |                           | CDD6          |
| · · · · · · · · · · · · · · · · · · ·                                                                    | ○ 同元管理器 ★                      |                                                                                                    |                                                                                                    |                                 |                           |               |
| 1 2+ 2+ 2+ -+ C+ (设备村 🕂 💥 乙 运转讯图 💌                                                                       | 📴 当前以太网接口性能#2-GFT-4GE_Eth#3/GE | PN601-G(000fe9ffffff) 1-GPN601-G_Eth#1                                                                                                    |                                                                                                    |                                 |                           |               |
| ▲ 100         ● 100000         ● 100000           ● 100000         ● ● ● ● ● ● ● ● ● ● ● ● ● ● ● ● ● ● ● | R:在営業                          | Kuller - Charles - Charles - | Comparison of the second second | ■ 19(47年)<br>● 19240<br>● 19240 | 入25年時度 1%g-1<br>1900<br>0 | 世界相関係の        |
|                                                                                                    |                                |                                                                                                    |                                                                                                    |                                 |                           |               |
|                                                                                                    |                                |                                                                                                    |                                                                                                    |                                 | -                         |               |
|                                                                                                    |                                |                                                                                                    |                                                                                                    |                                 | Sen word                  | []] lesslbert |

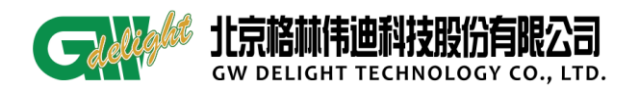

#### 3) 点击停止,可以停止当前端口统计的查询。

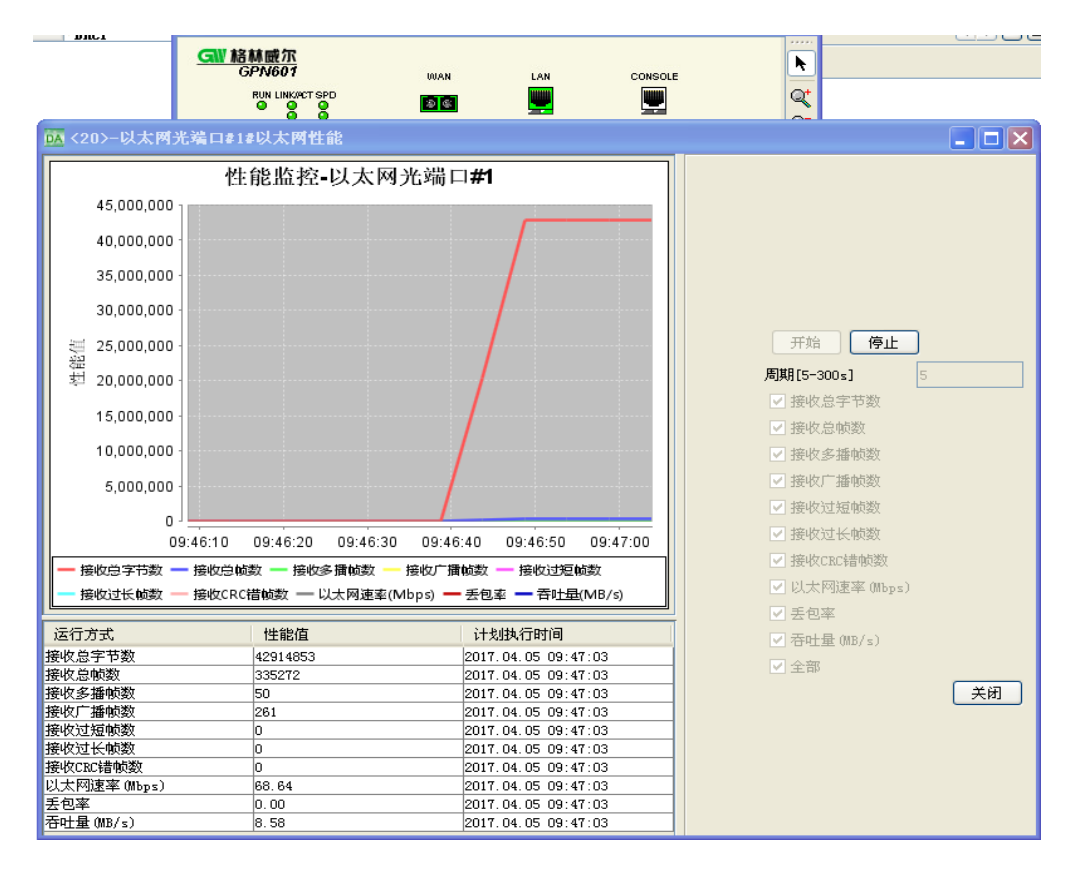

- 3) 点击【停止】,则可以停止端口统计信息的查询;
- 2、 通过 shell 命令查询端口统计信息

命令: debug>portinfo 1 (1为FE口, 2为FX口, 3为CPU口)

| IN_total bytes :                 | 1101767518 |
|----------------------------------|------------|
| IN_total frames :                | 142830733  |
| IN_unicast number :              | 139331759  |
| IN_broadcast number :            | 3481021    |
| <pre>IN_multicast number :</pre> | 20634      |
| IN_pause number :                | 0          |
| IN_UNdersize :                   | 0          |
| IN_Oversize :                    | 0          |
| IN_RxErr :                       | 0          |
| IN_CRCErr :                      | 0          |
| IN_fragments :                   | 0          |
|                                  |            |
| OUT_total bytes :                | 743751471  |
| OUT_unicast number :             | 139892125  |
| OUT_broadcast number:            | 120482     |
| OUT_multicast number:            | 20706      |
|                                  |            |

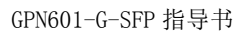

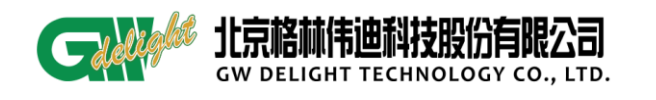

|    | OUT_pause number     | :   | 0         |
|----|----------------------|-----|-----------|
|    | OUT_CRCErr           | :   | 0         |
|    |                      |     |           |
|    | 640ctets             | :   | 31        |
|    | 65to1270ctets        | :   | 17016     |
|    | 128to2550ctets       | :   | 282902777 |
|    | 256to5110ctets       | :   | 30        |
|    | 512to10230ctets      | :   | 0         |
|    | 1024tomaxOctets      | : 0 |           |
| 3、 | 端口统计的清除(同时清除三个端      | ġП  | ):        |
|    | debug>portinfo clear |     |           |
|    |                      |     |           |

The counts has cleared!

#### 7.4 基本信息查询

# 7.4.1 单点网管信息查询

可分别在网管和通过底层命令查询、配置设备版本信息和设备信息;

1、 在网管查询设备信息: 右击网元选择【设备基本信息配置】, 进入查询配置页面如

下所示:

| 基本配置 IP和Irap配置 DHCP配置 订单型号信息 |          |              |                  |  |  |  |  |  |  |
|------------------------------|----------|--------------|------------------|--|--|--|--|--|--|
|                              |          |              |                  |  |  |  |  |  |  |
|                              |          |              |                  |  |  |  |  |  |  |
| 業型                           | GPN601-G | 管理VLAIT      | 100              |  |  |  |  |  |  |
| ~<br>                        | V1_0B1   | <b>乾</b> 佐斯末 | V1R0C0B4         |  |  |  |  |  |  |
| 友好吧。                         | vi. obi  |              |                  |  |  |  |  |  |  |
| 音官VLAN                       | AI       | □ 使能备管V1an   |                  |  |  |  |  |  |  |
| 管理VLAIT备注                    |          | S <b>N</b> 号 | GPN61GAZ17210028 |  |  |  |  |  |  |
|                              |          |              |                  |  |  |  |  |  |  |
|                              |          |              |                  |  |  |  |  |  |  |
|                              |          |              |                  |  |  |  |  |  |  |
|                              | 查询       | 应用 关闭        |                  |  |  |  |  |  |  |
|                              |          |              |                  |  |  |  |  |  |  |

提示:

- 基本配置页面: 可查询设备类型、管理 vlan、硬件版本、软件版本、SN 号;
- IP 和 Trap 配置页面: 可查询配置设备 mac、ip 等信息;
- DHCP 配置: 查询设备 DHCP 功能是否开启等;
- 订单型号信息: 查询设备订单型号信息;

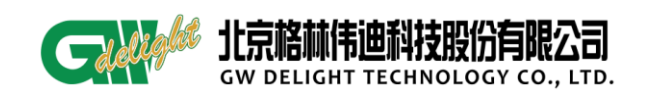

# 7.4.2 代管时信息查询

在远端网元管理器中,选择网元信息配置,可以查询远端设备的设备类型、软、硬件版本号、MAC 地址、序列号等信息。

| 🧱 物理视图 🗙 <mark>警</mark> 77 🗙 网元管理                | 理器 ×       |                         |        |              |   |
|--------------------------------------------------|------------|-------------------------|--------|--------------|---|
| 设备树 🕂 渊 🌮 远端视图 🛛 🔽                               | 🚾 77-网元信息翻 | × 置                     |        |              |   |
| <b>11</b> 77                                     | 系统信息 IP地址  | 上 团体字 Trap配置 网元时间       |        |              |   |
| Eth#1/GPN601-G(000fe9437daC                      |            |                         |        |              |   |
|                                                  | 设备类型       | GPN601-G                | 设备名称   | GPN601-G-SFP |   |
|                                                  |            |                         |        |              |   |
|                                                  | 软件版本       | V 1R OC OB 3            | ]      |              |   |
|                                                  | 硬件版本       | V 1R OC 1B 0            | 1      |              |   |
|                                                  | MAC地址      | 00 Of e9 43 7d a0       | 设备描述   | GPN601-G-SFP | ~ |
|                                                  |            |                         | ,      |              |   |
|                                                  | 设备开通时间     | 2017-04-06 14:12:28     | ]      |              | ~ |
| < >                                              | 序列号        | GPN61GDZ17210032        | ]      |              |   |
| 功能树 🥖 自定义                                        | 上级接口       | 77/3-GPN7600M-8GE_Eth#1 | ]      |              |   |
| 设备配置                                             |            |                         |        |              |   |
| <ul> <li>U 远隔机架图</li> <li>IIII 网元信息配置</li> </ul> |            |                         |        |              |   |
| 後口管理                                             |            |                         |        |              |   |
| WIAN管理                                           |            |                         |        |              |   |
| *** 业务管理 ④ QinQ管理                                |            |                         |        |              |   |
| 物理管理   日本                                        |            |                         |        |              |   |
|                                                  |            |                         |        |              |   |
|                                                  |            |                         |        |              |   |
|                                                  |            |                         |        |              |   |
|                                                  |            |                         |        |              |   |
|                                                  |            |                         |        |              |   |
|                                                  |            |                         |        |              |   |
|                                                  |            |                         |        |              |   |
|                                                  |            | 「馬                      | 新   配置 |              |   |

- 2、 通过底层命令进行信息查询
- 1) 查看软件版本信息:

命令: root>ver GPN601-G-SFP V1R0C0B3

2) 查看设备信息

```
命令: debug>show version
dev type : 290
dev name : GPN601-G-SFP
Hardware Version : V1.0B1 (硬件版本)
Software Version : V1ROCOB3A5 (软件版本)
Manufacture Date : 2017-2-20 (生产日期)
Serial No : GPN61GAZ17210035 (设备序列号)
debug>show order (查看设备订单型号)
AC 220V
SFP DOUBLE LC
SINGLE MODE
```

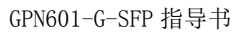

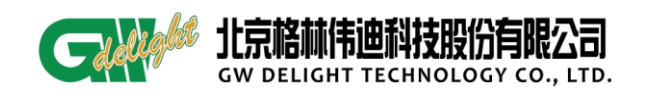

### 1310nm

#### 20 km

- 3) 查看设备 ip、mask、gateway、mac 信息
  - 命令: debug>show ip IP address: 192.168.139.73 debug>show mac MAC address: 00:0f:e9:43:7c:d4 debug>show mask mask address: 255.255.255.0 debug>show gateway gateway address: 192.168.239.254

# 4) 查看设备 DHCP 信息

命令: debug>show dhcp DHCP disable debug>show dhcptime dhcp discover interval time is Os debug>show dhcp\_s\_limit DHCP server only allows the GW

# 5) 查看 snmp 相关信息

- 命令: debug>show snmp (查看 snmp 是否使能)
   snmp is enable.
   debug>showcomm read (查看读团体字)
   The community of read is public.
   debug>showcomm write (查看写团体字)
   The community of write is private.
   debug>show trapip (查看 trapip)
   Trap host ip address: 192.168.30.141
   debug>show trap (查看 trap 是否使能)
   Trap enable!
- 6) 查看 autocfg 信息

命令: debug>showautocfg auto config is enable!

# 7.5 ping 功能

```
目的: 检测本端与目的端是否互通
ping 通时的情况
命令: debug>ping 192.168.30.141
debug>Reply from 192.168.30.141: bytes= 32 TTL = 64
ping 不通时的情况
debug>ping 192.168.0.3
debug>Request timed out.
```

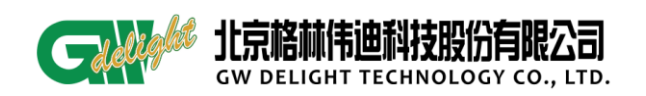

#### 7.6 RLK 和 TLX 相关的常见告警

# 7.6.1 601-G-SFP 单点电口上网管:

1) 拔出 601G 的收光纤, TLK 和 RLK、LINK/ACT 和 SPD 灯都灭。

告警: 收光纤中断

| 快速查询                 |             |                |                     |
|----------------------|-------------|----------------|---------------------|
| <b>⊛</b> +K < >      | ▶   合计 1    | 显示 1 到 1       | 🛛 页长 50 🔽 🖳 全部显示    |
| 状态 分类                | 告警信息        | 故障对象           | 产生时间 ₹              |
| <mark>严重</mark> 通信告警 | 以太网光端口收光纤中的 | 所 <30≻以太网光端口#1 | 2017-04-05 10:23:22 |

2) b: 拔出 601G 的发光纤, TLK 和 RLK、LINK/ACT 和 SPD 灯都亮。

告警:无

3) c: 601G 的收发光纤都被拔出, TLK 和 RLK、LINK/ACT 和 SPD 灯都灭。

告警: 收光纤中断

| 🥙 🔣 😮 🔪 合け 1 🔤 显示 1 🗐 1 🗍 央长 50 💟 😼              | 🖥 全部显示              |
|--------------------------------------------------|---------------------|
| 状态         分类         告警信息         故障对象          | 产生时间 ₹              |
| <mark>严重</mark> 通信告警 以太网光端口发光纤中断 <30≻以太网光端口#1 21 | 2017-04-05 10:28:33 |

#### 7.6.2 601-G-SFP 光口上网管:

1) 拔出 601G 的收光纤, TLK 和 RLK、LINK/ACT 和 SPD 灯都灭。

告警: 收光纤中断以及设备失联

| 快速查询                        | ▼ 🔑 ¥             |        |                     |  |  |  |  |
|-----------------------------|-------------------|--------|---------------------|--|--|--|--|
| ₴ - Ҝ 🔇 ≽ 対 - 合计 1          | 显示 1 3            | 到 1 页长 | 50 🔽 🖳 全部显示         |  |  |  |  |
| 状态 分类 告警信息                  | 故障对象              |        | 产生时间 ₹              |  |  |  |  |
| <mark>严重</mark> 通信告警 以太网光端口 | №次光纤中断 <20≻以太网光端口 | ]#1    | 2017-04-05 10:30:51 |  |  |  |  |
|                             |                   |        |                     |  |  |  |  |
| 快速查询                        |                   |        |                     |  |  |  |  |
| & ↓ 🖌 🖌 🔪 🖌 ↓ 合计 1          | 显示 1 3            | 1 页长   | 50 🛛 🔽 🔒 全部显示       |  |  |  |  |
| 状态 分类 告警信息                  | 故障对象              |        | 产生时间 ₹              |  |  |  |  |
|                             |                   |        |                     |  |  |  |  |

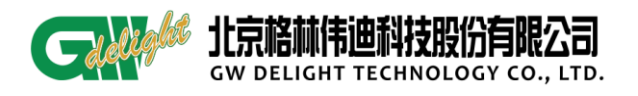

2) b: 拔出 601G 的发光纤, TLK 和 RLK、LINK/ACT 和 SPD 灯都亮。

告警: 设备失联

|   | 快速查询                 |          | 🔻 🎾 👻 |     |       |                     |
|---|----------------------|----------|-------|-----|-------|---------------------|
| í |                      |          |       |     |       |                     |
|   | & K < >              | ▶   合计 1 | 显示 1  | 到 1 | 页长 50 | 🔽 🛛 🔂 全部显示          |
|   |                      |          |       |     |       |                     |
|   | 状态分类                 | 告警信息     | 故障对象  |     |       | 产生时间 ₹              |
|   | <mark>警告</mark> 系统监控 | 被管对象失去连接 | <20>  |     |       | 2017-04-05 10:34:48 |
|   |                      |          |       |     |       |                     |

3) c: 收发光纤同时被拔出, TLK 和 RLK、LINK/ACT 和 SPD 灯都灭。

告警: 设备失联

| 快速查询                 |          | ▼ 🔎 ¥ |     |       |                       |
|----------------------|----------|-------|-----|-------|-----------------------|
| <b>*</b> K < >       | ▶   合计 1 | 显示 1  | 到 1 | 页长 50 | 🖌   😼 全部显示            |
| 状态 分类                | 告警信息     | 故障对象  |     |       | 产生时间 ₹                |
| <mark>警告</mark> 系统监控 | 被管对象失去连接 | <20>  |     |       | 2017-04-05 10:37:46 - |
|                      |          |       |     |       |                       |

#### 7.7 告警屏蔽

在网管上对于 GPN601-G-SFP 常见的告警可以进行告警级别以及告警是否过滤的配置。

a) 在网管中:右键点击网元,然后选择告警级别定义。进行相关的配置,然后确定是 应用到本设备还是同类告警。

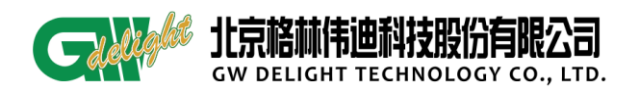

| 🚺 7#告警定义          |      |      |      |    |
|-------------------|------|------|------|----|
| 名称                | 分类   | 告警级别 | 是否过滤 | 类型 |
| 以太网连接中断           | 通信告警 | 警告   |      | 告警 |
| 以太网光端口NOP         | 通信告警 | 严重   |      | 告警 |
| 设备电源故障            | 电源告警 | 严重   |      | 告啓 |
| 以太网光端口收光          | 通信告警 | 严重   |      | 告警 |
| 以太网光端口发光          | 通信告警 | 严重   |      | 告警 |
| 被管对象失去连接          | 系统监控 | 警告   |      | 告警 |
|                   |      |      |      |    |
| 应用到本设备 应用到同类告警 取消 |      |      |      |    |

#### 提示:

- 告警级别分为4级,严重为红色,重要为橘黄色,次要为黄色,警告为蓝色。
- 选择了过滤之后,该告警将不再会于网管上出现。

# 7.8 常见问题及相应解决办法

- 7.8.1 通常情况下会遇到的问题及解决方法有:
  - 1) 配置的 svlan 没有保存;
  - 2) 为什么 svlan 配置不成功;
  - 3) 手动配置静态 ip 后,在网管上创建出网元,但网元一直显示为灰色的托管状态;

首先,GPN601-G-SFP设备在通过6300P或7600等局端设备代管之后,对应的snmp、trap、 dhcp功能可能会自动关闭,但当601G设备从局端设备拿下来用作单点管理的时候,以上三 项功能都不会自动打开,而需要进入串口通过输入命令来手动打开;具体命令为:

a) debug>show snmp

snmp is disable.

debug>snmp enable

snmp enable!

b) debug>show dhcp

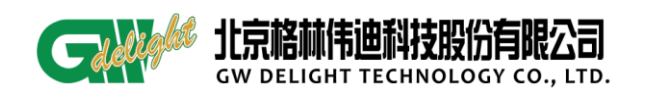

DHCP disable debug>dhcp enable

DHCP enable

c) debug>show trap

Trap disable

debug>trap enable

Trap enable!

当 snmp、dhcp、trap 功能没有打开时,设备又是单点直挂到大网的,就会出现以上 1)、 2)、3) 三种问题,所以,当出现以上问题时,先检查一下设备的该开启的功能是否开启! 其次,在命令行进行命令配置时,请确保配置完成后 5s 后再重启设备,以免配置后立即重 启, 导致配置信息还没来得及保存而造成配置丢失的情况;

另外, svlan 必须要在 mvlan 存在的前提下配置, 即有 mvlan, 才可配置 svlan, 当 mvlan 不存在, 配置 svlan 时会提示先配置 mvlan;

# 4) 设备在网管上无法查看相应的设备信息。

设备在网管上已经创建出网元,且网管 server 能 ping 通设备 ip,但通过网管查看设 备基本信息却读不上来的问题,这一问题的出现,往往是设备软件版本与网管模块的版本对 应不上导致的,所以,如果碰到网管上的网元设备基本信息读取不到,机架图打不开,但能 ping 通设备 ip,那么就检查下软件版本与网管模块的对应关系;

5) 关闭 dhcp 功能的时候会提示 autocfg 要先关闭。

DHCP 默认为关闭、autocfg 功能默认为开启; dhcp 的开启是为了获取设备 ip 等相关信息的,而 autocfg 功能的开启是在获取 ip 等信息的同时更新设备 mvlan 的,所以要开启 dhcp 功能, autocfg 功能必须也要开启。关闭 dhcp 功能的时候会提示 autocfg 要先关闭。具体 配置命令如下:

- a) debug>show dhcp DHCP disable
- b) debug>dhcp enable/disable
  DHCP enable/disable
- c) debug>showautocfg
  auto config is enable!

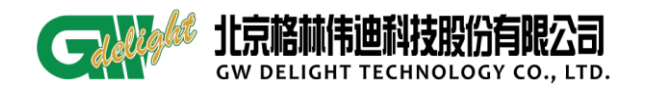

d) debug>setautocfg enable/disable

auto config is enable!/disable

6) 设备光口插入 1000M 电模块,不能将 100M 速率适应为 1000M 速率。

光口本身对于电模块自适应有缺陷,当出现电模块速率不能自适应时,通过拔掉电模块, 再次插入,可成功适应为1000M。

7) 光口默认为 1000M 速率时, 插入 1000M 电模块, 光口无法 LINK。

若多次插拔电模块光口仍然不能正常 LINK, 可以通过重启设备来解决。

8) 部分 ip/trapip 在网管上无法正常显示。

部分 ip/trapip 在网管上无法显示,请注意避免使用。包括 10. 10. 10. 10. 10. 10. 10. 40、 10. 10. 10. 50、 10. 10. 10. 60、 10. 10. 70、 10. 10. 10. 80、 10. 10. 10. 90、 10. 10. 10. 100、 40. 40. 40、 50. 50. 50、 50、 60. 60. 60、 60、 70. 70. 70、 70、 80. 80. 80、 80、 90. 90. 90、 90、 100. 100. 100。 (以上为测试中发现的部分不可用 IP,可能还存在一些没有覆盖到的, 欢迎补充修改)

9) 电口存在百兆以上业务时,将电口速率改为100M/full,再改为其他速率,配置不生效。 这时需要把业务流停掉,配置才能自动生效。

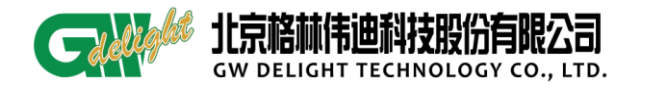

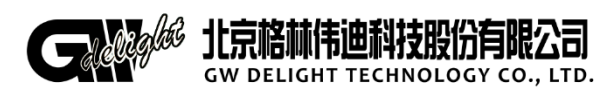

地址:北京市昌平区何营路 8 号院 14 号楼 邮编:100085 电话:(86-10)62961177 传真:(86-10)82899881 技术服务热线:400-810-9292